<富山市センサーネットワーク 操作マニュアル> データ活用サイト/設定編 2025.02

### もくじ

| 設定メニューとアクセス権(グループ権限) | 1  |
|----------------------|----|
| 設定メニュー               | 3  |
| サイトとメニューの公開/非公開のちがい  | 5  |
| サイト(システム)を公開/非公開する   | 6  |
| メニューを公開/非公開する        | 7  |
| メニューにレイヤを追加するには      | 8  |
| グループがアクセス出来るメニューの設定  | 9  |
| メニュー・レイヤの新規登録        | 10 |
| メニュー・レイヤの削除          | 11 |
| 削除したメニュー・レイヤを復活させる   | 12 |
| 凡例ボタンを表示する           | 13 |
| 凡例用の画像ファイルを作りたい      | 14 |
| レイヤの凡例を設定する          | 15 |
| レイヤの展開・縮小表示を設定したい    | 16 |
| 車両の移動ルートの表示期間設定      | 17 |
| マップ画面のズームレベル(初期値)設定  | 18 |
| 利用者の現在地を表示           | 19 |
| アイテム(データ)を公開/非公開する   | 20 |
| 登録できるアイテム(データ)の種類    | 21 |
| アイテムの新規登録            | 23 |
| アイテムの削除              | 24 |
| 削除したアイテムを復活させる       | 25 |
|                      |    |

| アイテムの凡例を設定する             | . 26 |
|--------------------------|------|
| グラフの目盛りを変えたい             | . 27 |
| しきい値を変えたい(グラフ・アイコン)      | . 28 |
| しきい値の線の色などを変えたい          | . 29 |
| しきい値を超えたらアイコンの色を変えたい     | . 30 |
| GeoJSON アイテムの登録(定期/手動)   | 31   |
| マーカーの色を条件で変えたい           | . 34 |
| GeoJSON アイテムのポップアップ表示    | . 35 |
| アイテムの dashboard 表示       | . 36 |
| アイテム(データ)の出典を明記したい       | . 37 |
| センサー設定を CSV で一括登録/変更する   | . 38 |
| 画像リンク CSV 内の URL を変更したい  | . 40 |
| データのダウンロード設定             | 41   |
| 車両のセンサーを乗せ換えるには          | . 42 |
| 定期取得(更新)ファイルを今すぐ取得       | . 43 |
| ファイルの定期取得(更新)状況の確認       | . 44 |
| Open Street Map を修正できますか | . 45 |
| 動画リンク(YouTube)を表示したい     | . 46 |
| 場所選択機能を設定する              | . 47 |
| フッターに外部サイトリンクを設定する       | . 49 |
| イメージオーバーレイアイテムの登録        | . 50 |
| グラフに予測データを表示する           | . 52 |
|                          |      |

### 設定メニューとアクセス権(グループ権限)

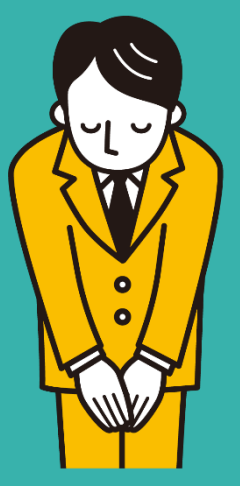

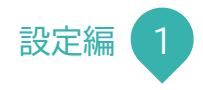

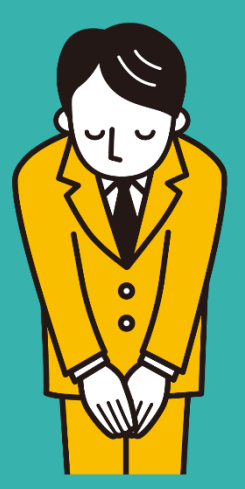

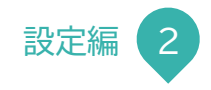

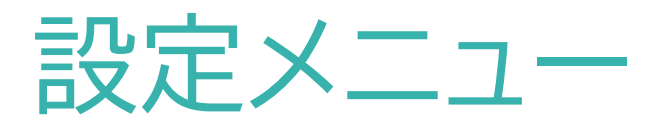

#### ①画面左上の三本線のマークをクリック。

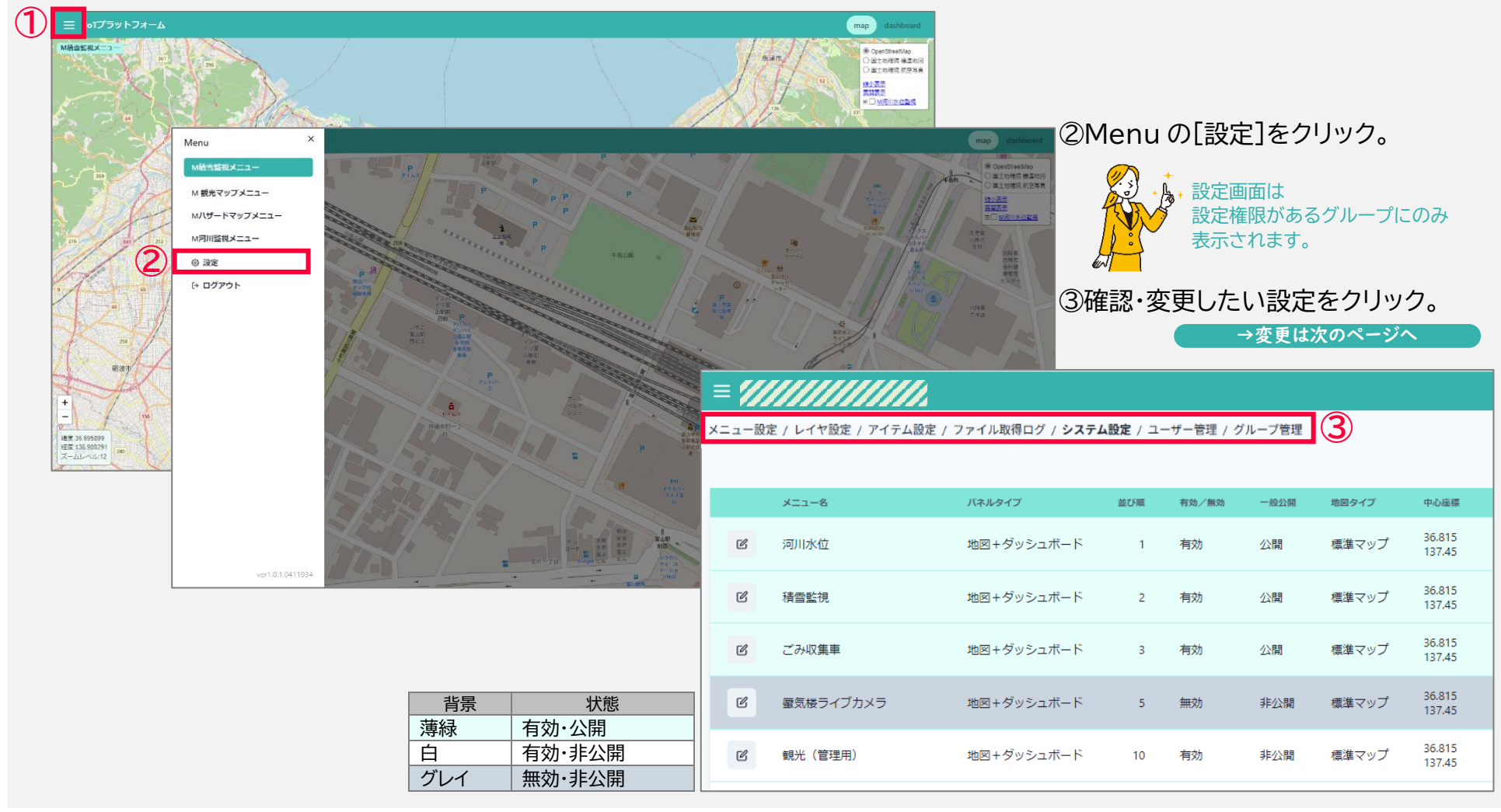

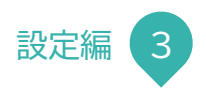

#### ④変更したい設定の 🗹 (編集ボタン)をクリック。 😚 かり

| システム設定 | ■ 地図<br>メニュー設定 / レイヤ設定 / アイテム設定 / | ファイル取得ログ / <b>システム設定</b> / : | ユーザー管理 / グルーフ  | 7管理   |         | //                  |                   |          |                                                                                                    |
|--------|-----------------------------------|------------------------------|----------------|-------|---------|---------------------|-------------------|----------|----------------------------------------------------------------------------------------------------|
| 4      | 基本情報<br><sup>0.2748</sup><br>C    | -8218 FAVICON GOOGLE         | ANALYTICS BEED | ****  | ax      | 260                 |                   | //////   | 2380 238e                                                                                                    |
|        | 三 データ活用サイト                        |                              |                |       |         |                     |                   |          | intec<br>intec ! Tenant Admin                                                                                                    |
| メニュー設定 | メニュー設定 / レイヤ設定 / アイテム設定<br>       | / ファイル取得ログ / <b>システム設定</b>   | / ユーザー管理 / グ)  | ループ管理 |         |                     |                   |          | ↓ [削除トグルボタン]<br>・ <sup>1</sup> <sup>1</sup> <sup>1</sup> <sup>1</sup> <sup>1</sup> <sup>1</sup> <sup>1</sup> <sup>1</sup> <sup>1</sup> <sup>1</sup> |
|        | ×==-&                             | パネルタイプ 並                     | S順 有効/無効       | 一般公開  | 地図タイプ   | 中心座標                | メニュー展開:<br>位置情報取得 | 時 位置     | 日本語の問題 スームレベル スームレー     日本語の     「日本語の目」     「日本語の目」     「日本語の目」     「日本日本目                                                                         |
| 4      | 國親光                               | 地図+ダッシュボード                   | -5 有効          | 非公開   | 標準マップ   | 36.7017<br>137.2132 | 無効                | 有効       | <ul> <li>削除したメニューを復活させたい時などは</li> <li>[削除トグルボタン]を ON(青色)にすると</li> <li>削除したメニューなどが表示されます。</li> </ul>                                                 |
|        | ピ 防災                              | 地図+ダッシュボード                   | -4 有効          | 非公開   | 標準マップ   | 36.7017<br>137.2132 | 無効                | 有効       | 12/12/12/12/12/12/12/12/12/12/12/12/12/1                                                                                                    |
| レイヤ設定  | 三 データ活用サイト                        |                              |                |       |         |                     |                   |          | intec<br>intec:Tenant Admin                                                                                                    |
|        | メニュー設定 / レイヤ設定 / アイテム設定           | / ファイル取得ログ / <b>システム設定</b>   | / ユーザー管理 / グ   | ループ管理 |         |                     |                   |          |                                                                                                    |
|        |                                   |                              |                |       |         |                     |                   |          | <ul> <li>削除レイヤを表示</li> <li>新規登録</li> </ul>                                                                                                    |
|        | レイヤ名                              | アイコンラベル表示 並び順                | <b>凡例1 凡例2</b> | 凡例3   | 凡例4 凡例5 | オーナーグループ<br>テナントID  | メニュー組込許可          | アイテム数 ID | <u>備</u> 考 ▲                                                                                                    |
| (2     | 河川流路                              | 非表示 -2                       |                |       |         | 未設定<br>intec        | 0 グループ            | 1 172    | 22674122402                                                                                                    |
|        | 三 データ活用サイト                        |                              |                |       |         |                     |                   |          | intec<br>intec 1 Tenant Admin                                                                                                    |
| アイテム設定 | メニュー設定 / レイヤ設定 / アイテム設定           | / ファイル取得ログ / <b>システム設定</b>   | / ユーザー管理 / グ   | ループ管理 |         |                     |                   |          |                                                                                                    |
|        | レイヤを選択 ~                          | 有効・無効を選択 く 公                 | 開・非公開を選択 、     | • I   |         |                     |                   |          | 創除アイテムを表示 新規登録                                                                                                    |
| (      | 71748                             | データタイプ レイヤ                   |                | 並び順   | 頁 有効/無効 | 一般公開 アイコ            | ン カラー             | 凡例       | 位置座標 データID(最終履歴)                                                                                                    |
| e      | 2 避難所                             | GeoJSONファイル 避難所              |                | C     | 0 有効    | 非公開                 | #3388ff           | ٩        |                                                                                                    |

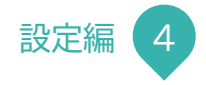

### サイトとメニューの公開/非公開のちがい

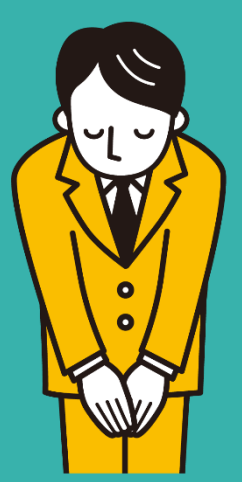

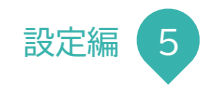

### サイト(システム)を公開/非公開する

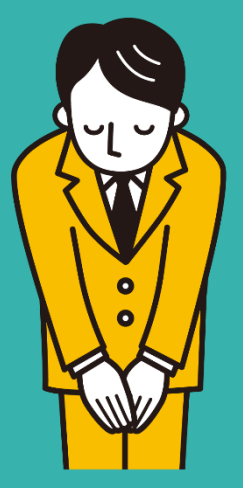

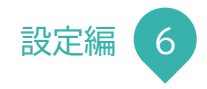

### メニューを公開/非公開する

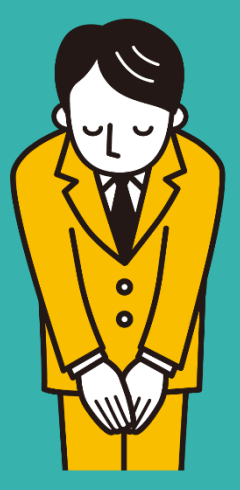

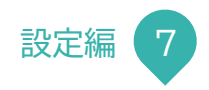

### メニューにレイヤを追加するには

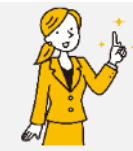

レイヤ設定

基本

グループ権限 選択中のグループ 削除 テナント ID グループ名 権限

オーナーグループ 必須

権限設定

テナントID 入力不可

11111111. 1111111

// o メニュー組込 . o ×==-組込

あらかじめレイヤのメニュー組込許可が必要です。 組込む(追加する)ことをグループに許可する設定です。 組込許可がある場合、下記は不要です。

①[=]>[設定]>[レイヤ設定]>追加したいレイヤの 🗹 (編集ボタン)をクリック。 3

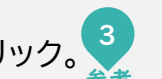

②[権限設定]>([グループ権限]>[他のグループ]の)+(追加ボタン)をクリック。

③[更新して閉じる](または[更新])をクリック。 おわり

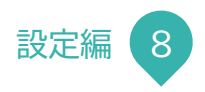

### グループがアクセス出来るメニューの設定

①[=]>[設定]>[メニュー設定]>グループを設定したいメニュー 🕜 (編集ボタン)をクリック。 <sup>3</sup>

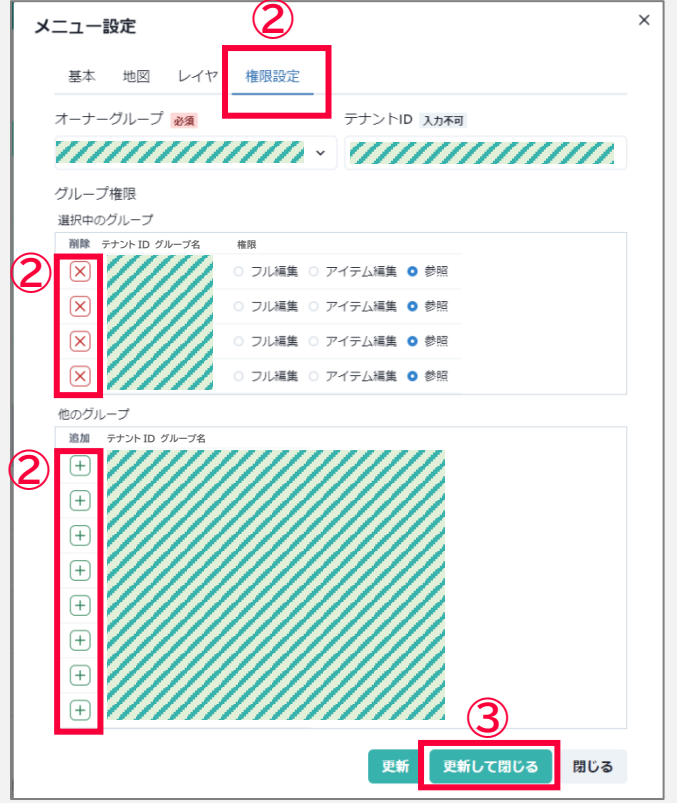

②[権限設定](>[グループ権限])でグループを設定。

■追加するには [他のグループ]の追加ボタン + をクリック。

■削除するには

[選択中のグループ]の削除ボタン 🔀 をクリック。

③[更新して閉じる](または[更新])をクリック。 おわり

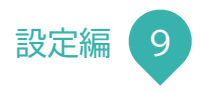

### メニュー・レイヤの新規登録

ここでは[レイヤ設定]を例にご説明しますが[メニュー設定]も同様です。

### ①[≡]>[設定]>[メニュー設定]または[レイヤ設定]>[新規登録]をクリック。

|   | レイヤ名          | アイコンラベル表示 | 並び順 | 凡例1                                                                             | 凡例2 | 凡例3 | 凡例4 | 凡例5 | オーナーグループ<br>テナントID | メニュー組込許可 | アイテム数 ID 備考                                                 |
|---|---------------|-----------|-----|---------------------------------------------------------------------------------|-----|-----|-----|-----|--------------------|----------|-------------------------------------------------------------|
| 5 | 河川流路          | 非表示       | -2  |                                                                                 |     |     |     |     | 未設定<br>intec       | 0 グループ   | 1 1722674122402                                             |
| ŝ | イベント情報        | 非表示       | -1  |                                                                                 |     |     |     |     | 未設定<br>intec       | 0 グループ   | 1 1687768107653                                             |
| P | クマっぷ          | 非表示       | -1  |                                                                                 |     |     |     |     | 未設定<br>intec       | 0 グループ   | 3 1687512967374                                             |
| ŝ | サイクリングコース     | 非表示       | -1  |                                                                                 |     |     |     |     | 未設定<br>intec       | 0 グループ   | レイヤ設定                                                       |
| ŝ | サイクリングコース・カメラ | 非表示       | -1  |                                                                                 |     |     |     |     | 未設定<br>intec       | 0 グループ   | 基本 凡例 権限設定                                                  |
| ŝ | ハザードマップ       | 非表示       | -1  |                                                                                 |     |     |     |     | 未設定<br>intec       | 0 グループ   | レイヤ名。必須                                                     |
| 2 | レンタサイクル       | 非表示       | -1  |                                                                                 |     |     |     |     | 未設定<br>intec       | 0 グループ   | 河川水位                                                        |
| ß | 事故データ         | 非表示       | -1  |                                                                                 |     |     |     |     | 未設定<br>intec       | 0 グループ   | アイコンラベル表示 <ul> <li>         ・         ・         ・</li></ul> |
| ŝ | 交通情報          | 非表示       | -1  |                                                                                 |     |     |     |     | 未設定<br>intec       | 0 グループ   | 並び順                                                         |
| S | 公営駐車場         | 非表示       | -1  | ()<br>()<br>()<br>()<br>()<br>()<br>()<br>()<br>()<br>()<br>()<br>()<br>()<br>( |     |     |     |     | 未設定<br>intec       | 0 グループ   | -1                                                          |

X

更新して閉じる

更新

閉じる

②必須項目をすべて入力し[登録して閉じる]([更新])をクリック。 (おわり)

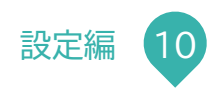

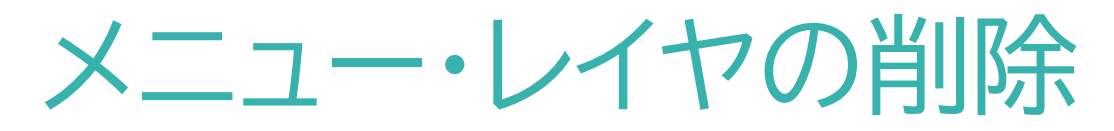

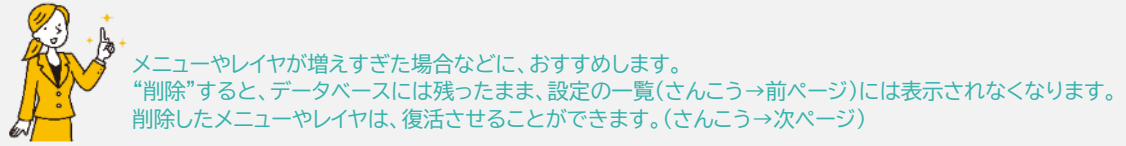

ここではメニューの削除を例にご説明しますがレイヤの場合も同様です。

①[=]>[設定]>[メニュー設定]>削除したいメニューの編集ボタンをクリック。

②[削除]をクリック。

#### 確認メッセージ(右図)が表示されますので赤い[削除]ボタンをクリックして下さい。

| メニュー設定                                            | × | メニューの削除            |                |                              |
|---------------------------------------------------|---|--------------------|----------------|------------------------------|
| 基本 地図 レイヤ 権限設定                                    |   | <b>観光</b> を削除しますか? |                |                              |
|                                                   |   | この操作は元に戻すことができます。  |                |                              |
| 観光                                                |   | 削除 キャンセル           |                |                              |
| パネルタイプ                                            |   |                    | 削除码            | 確認メッセージ  おわり                 |
| Ο 地図+ダッシュボード ○ 地図のみ                               |   |                    |                |                              |
| 並び順                                               |   |                    |                |                              |
| -5                                                |   |                    |                |                              |
| 有効/無効                                             |   |                    |                |                              |
| <ul> <li>● 有効 ○ 無効</li> <li>○ 公開 ● 非公開</li> </ul> |   |                    | ×              |                              |
| 備考                                                |   | 山本 地図 レイヤ 後間設定     |                |                              |
|                                                   |   | レイヤ世経<br>レイヤ 10    | 12782f044 BL18 |                              |
|                                                   |   | GPS/拆载 ~           |                |                              |
|                                                   |   | (408) 855          |                |                              |
|                                                   |   | 〒(1)17年2月31データ →   |                |                              |
| 削除 (之) 更新 更新して閉じる 閉じる                             |   | 2080H ~            | <b>2</b> (x)   |                              |
|                                                   |   | レイヤを選択 ~           |                | 削除したレイヤを使用していたメニューでは         |
|                                                   |   |                    | 808 MD8        | レイヤ名の前に【削除】と赤色で表示されるようになります。 |

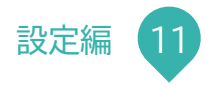

### 削除したメニュー・レイヤを復活させる

ここではメニューの復活を例にご説明しますがレイヤの場合も同様です。

#### ①[=]>[設定]>[メニュー設定]>[削除メニューを表示]トグルボタンを ON(青色:選択)にする。(2図参照)

②復活させたいメニューの編集ボタンをクリック。

| <b>≡</b> 101 | プラットフォームinte           |                  |         |       |      |       |        |                   |                |                          |                      |                     |         |      |
|--------------|------------------------|------------------|---------|-------|------|-------|--------|-------------------|----------------|--------------------------|----------------------|---------------------|---------|------|
| ×==-1        | <b>没定</b> / レイヤ設定 / アー | (テム設定 / ファイル取得口: | グ / システ | ム設定   |      |       |        |                   |                |                          | _                    |                     |         | _    |
|              |                        |                  |         |       |      |       |        |                   |                |                          | 1                    | () 削除>              | 〈ニューを表示 | 新規登録 |
| 2            | ×==-&                  | パネルタイプ           | 並び順     | 有効/無効 | 一般公開 | 地図タイプ | 中心座標   | メニュー展開時<br>位置情報取得 | 位置情報<br>コントロール | 位置情報取得範囲<br>(北,南,東,西)    | ズームレベル<br>(PC・タブレット) | ズームレベル<br>(スマートフォン) | ルート表示   | レイヤ  |
| ľ            | M小学校通学区域               | 地図+ダッシュボード       | 8       | 無効    | 非公開  | 標準マップ | 0<br>0 | 無効                | 無効             | 90<br>-90<br>180<br>-180 | 12                   | 12                  | 非表示     | 展開   |

#### ③[復元]をクリック。

確認メッセージ(下右図)が表示されますので、[復元]ボタンをクリックして下さい。

| M小学校通学区域<br>パネルタイプ<br>● 地図+ダッシュボード ● 地図のみ<br>並び順<br>8<br>◆<br>有効 / 無効 一般公開<br>● 非公開                                                    |                     |                   |
|----------------------------------------------------------------------------------------------------|---------------------|-------------------|
| パネルタイプ<br>● 地図+ダッシュボード ● 地図のみ<br>並び順<br>8<br>●<br>●<br>●<br>●<br>●<br>●<br>●<br>●<br>●<br>●<br>●<br>●<br>●                             | M小学校通学区域            |                   |
| <ul> <li>● 地図+ダッシュボード ○ 地図のみ</li> <li>並び頃</li> <li>8</li> <li>◆</li> <li>有効 (無効)</li> <li>一般公開</li> <li>一般公開</li> <li>● 非公開</li> </ul> | パネルタイプ              |                   |
| 並び順       8       有効/無効       一般公開       有効 ● 無効                                                                                       | Ο 地図+ダッシュボード ○ 地図のみ |                   |
| 8     ◆       有効 / 無効     一般公開       有效 ● 無効     公開 ● 非公開                                                                              | 並び順                 |                   |
| 有効/無効     一般公開       有効●無効     公開●非公開                                                                                                  | 8                   |                   |
| ○ 有効 ● 無効 ○ 公開 ● 非公開                                                                                                    | 有効/無効               | 一般公開              |
|                                                                                                    | ○ 有効 Ο 無効           | ○ 公開 <b>○</b> 非公開 |
| 備考                                                                                                    | 備考                  |                   |
|                                                                                                    |                     |                   |

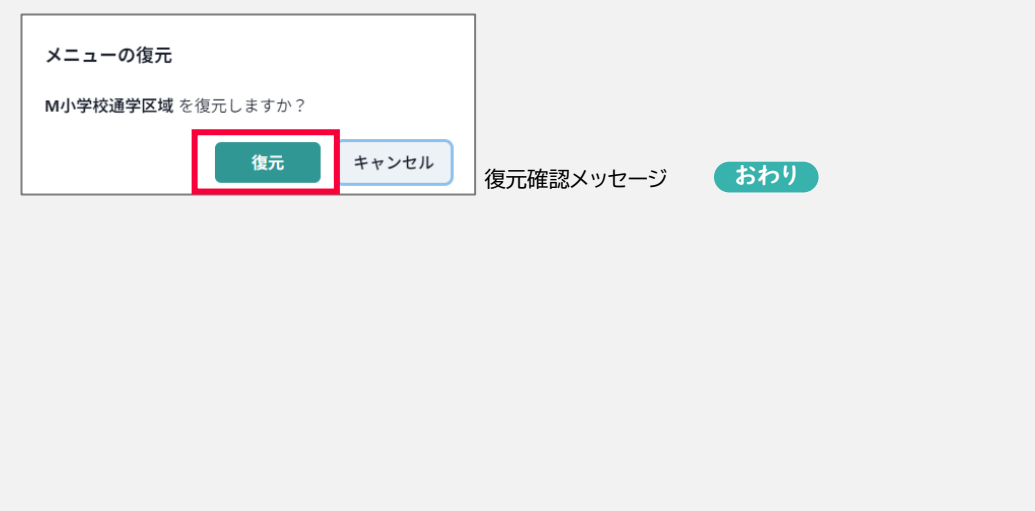

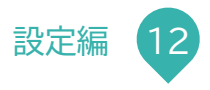

### 凡例ボタンを表示する

①[=]>[設定]>[メニュー設定]>設定したいメニューの 🗹 (編集ボタン)をクリック。 🔧

| 図] 2 [基本設定] 2 [八例表示コントロール]<br>効]を選択。                              |
|-------------------------------------------------------------------|
|                                                                   |
| ・マップに凡例ボタンが表示されます。<br>マップを閲覧しているユーザがこのボタンをクリッ?<br>画面下部に凡例が表示されます。 |
| <b>東山</b><br>道坂 <b>凡例</b>                                         |
| Litem RMボタン<br>Lie OpenStreetMap contributors                     |
|                                                                   |
|                                                                   |
|                                                                   |
|                                                                   |
|                                                                   |

新])をクリック。 (おわり)

ザがこのボタンをクリックすると ます。

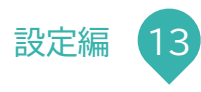

### 凡例用の画像ファイルを作りたい

■画像は凡例作成用のエクセルファイルで作成されるか、他の画像加工アプリケーションなどで作成されたファイルでも問題ありません。

■使用する画像は PNG ファイルがおすすめです(表示がきれいです)が JPG ファイルなども凡例としてご使用いただけます。

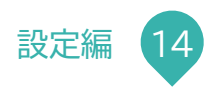

### レイヤの凡例を設定する

①[=]>[設定]>[レイヤ設定]>設定したいレイヤの 🗹 (編集ボタン)>[凡例](>[凡例 1~5])をクリック。3

| レイヤ設定<br>1<br>×                                                                                                    | ②凡例タイプを選択。                                                                                               |                                                                                                    |                                                                                                    |
|----------------------------------------------------------------------------------------------------|----------------------------------------------------------------------------------------------------|----------------------------------------------------------------------------------------------------|----------------------------------------------------------------------------------------------------|
| 基本 凡例 権限設定<br>凡例1 凡例2 凡例3 凡例4 凡例5<br>へは ● 画像ファイル ● 画像リンク<br>タイトル<br>河川水位<br>ア常<br>2 記鑑注意<br>2 記録注意<br>2 記録注意<br>2 記録注意<br>2 記録注意<br>2 記録注意<br>2 記録注意<br>2 記録注意 | <ul> <li>③使用する凡例を選択。</li> <li>■②で[画像ファイル]選択時</li> <li>[ファイルアップロード]をクリッ</li> <li>■②で[画像リンク]選択時</li> </ul> | クし凡例に使用する画像                                                                                                    |                                                                                                    |
| <ul> <li>未入力の場合はレイヤ名が表示されます。</li> <li>ファイル名</li> <li>ファイルアップロード 元に戻す ダウンロード</li> <li>リンクURL</li> </ul>                                                         | [リンク URL]を入力。<br>アップロードファイル選択画面                                                                          | ▼ FC         ■         ■         ■         ■         ■         ■         ■         ■         ■         ■         ■         ■         ■         ■         ■         ■         ■         ■         ■         ■         ■         ■         ■         ■         ■         ■         ■         ■         ■         ■         ■         ■         ■         ■         ■         ■         ■         ■         ■         ■         ■         ■         ■         ■         ■         ■         ■         ■         ■         ■         ■         ■         ■         ■         ■         ■         ■         ■         ■         ■         ■         ■         ■         ■         ■         ■         ■         ■         ■         ■         ■         ■         ■         ■         ■         ■         ■         ■         ■         ■         ■         ■         ■         ■         ■         ■         ■         ■         ■         ■         ■         ■         ■         ■         ■         ■         ■         ■         ■         ■         ■         ■         ■         ■         ■         ■ <td>  第11 日子<br/>1200 771/b 784 771/b 781/b<sup>2</sup><br/>2023/0721 1849 771/b 781/b<sup>2</sup><br/>2023/0728 1255 771/b 781/b<sup>2</sup><br/>2023/0728 1255 771/b 781/b<sup>2</sup><br/>▼   万ス分伝 271/b ("Seg", pog", jog", jog")<br/>▼   万ス分伝 271/b ("Seg", pog", jog")</td> | 第11 日子<br>1200 771/b 784 771/b 781/b <sup>2</sup><br>2023/0721 1849 771/b 781/b <sup>2</sup><br>2023/0728 1255 771/b 781/b <sup>2</sup><br>2023/0728 1255 771/b 781/b <sup>2</sup><br>▼   万ス分伝 271/b ("Seg", pog", jog", jog")<br>▼   万ス分伝 271/b ("Seg", pog", jog") |
| 更新     更新して閉じる                                                                                                    | ④[更新して閉じる](または[更新])                                                                                      | )をクリック。おわり                                                                                                    |                                                                                                    |
|                                                                                                    |                                                                                                    |                                                                                                    |                                                                                                    |

### レイヤの展開・縮小表示を設定したい

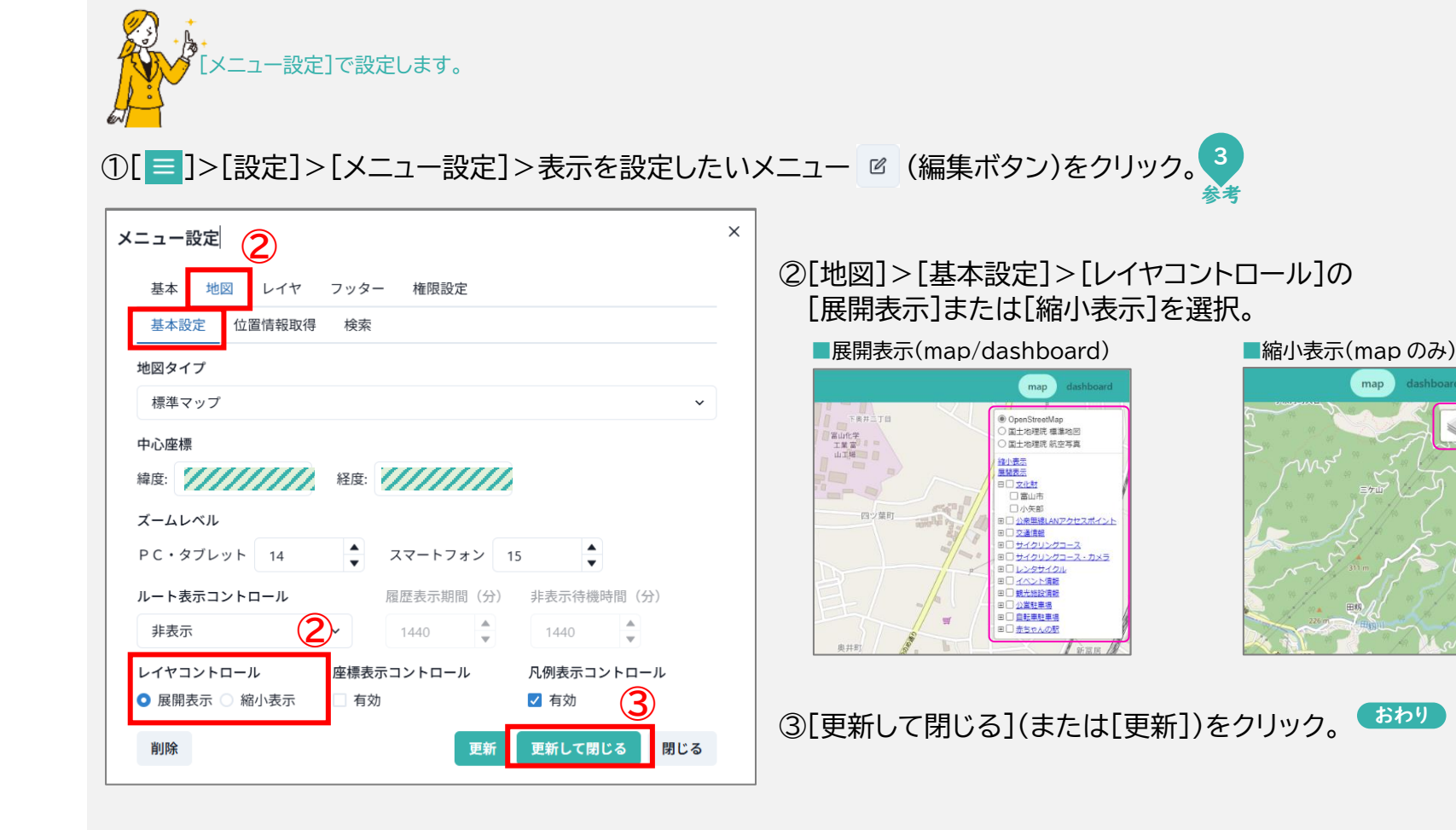

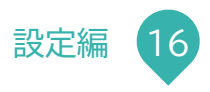

| 車両の移動ルート                                                                                                 | の表示期間設定                                                                                                  |
|----------------------------------------------------------------------------------------------------|----------------------------------------------------------------------------------------------------|
| トラッカー(GPS センサー)は、現在地だけでなく、現在地までの移動ルーロに同一路線を繰り返し運行するオンデマンドバスなどのルートは、川<br>① データ活用サイト[]]>[設定]>[メニュー設定]>変見   | -ト(履歴)も表示できます。<br>ノートの表示期間(時間)を設定しておくと、車両の向かっている方向が分かりやすくなります。<br>更したいトラッカーを表示しているメニューの 🖻 (編集ボタン)をクリック。3 |
| メニュー設定     ×       基本     地図     レイヤ     フッター     権限設定        基本設定     位置情報取得     検索                     |                                                                                                    |
| 地図タイプ     標準マップ     ~       中心座標     緯度:     経度:                                                         | ④ [履歴表示期間]と[非表示待機時間]を入力。<br>・<br>・<br>・<br>・<br>・<br>・<br>・<br>・<br>・<br>・<br>・<br>・<br>・                |
| X-ムレベル       PC・タブレット       14       マートフォン       15       ルート表示コントロール       3       履歴表示期間(分)       非表示 | ばて<br>⑤ [更新して閉じる](または[更新])をクリック。 しまわり                                                                    |
| <                                                                                                    |                                                                                                    |

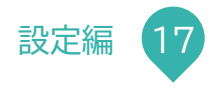

| マップ画面のズー                                                                                                    | -ムレベル(初期値)設定                                                                                                    |
|----------------------------------------------------------------------------------------------------|----------------------------------------------------------------------------------------------------|
| ×ニューごとに、パソコンまたはタブレット用(横幅 768px 以上を指しま<br>①データ活用サイト[]]>[設定]>[メニュー設定]>該                                                                                                    | ます)と、スマホ用(横幅 768px 未満)、それぞれ別のレベルを設定出来ます。<br>設定したいメニューの 📧 (編集ボタン)をクリック。 <u>3</u>                                                                                                    |
|                                                                                                    | ②[地図]>[基本設定]をクリック。                                                                                                    |
| 基本     地図     レイヤ     ノツダー     権限設定       基本設定     位置情報取得     検索                                                                                                    | ③[ズームレベル]の[PC・タブレット]と[スマートフォン]を入力。                                                                                                    |
| 地図タイプ         標準マップ          中心座標 ← [中心座標]位置情報が取得できない、設定範囲外の時などに使用         緯度:          ズームレベル          PC・タブレット       14         、スマートフォン       15         ルート表示コントロール          履歴表示期間(分)       非表示待機時間(分)         非表示 | <ul> <li>(マップ画面)</li> <li>+</li> <li>*</li> <li>*</li> <li></li></ul> |
| レイヤコントロール     座標表示コントロール     凡例表示コントロール       ● 展開表示     縮小表示     有効     ダ 有効       削除     更新     更新して閉じる     閉じる                                                                                                    | ④<br>④[更新して閉じる](または[更新])をクリック。                                                                                                    |

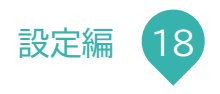

### 利用者の現在地を表示

現在地表示の有無を、メニューごとに設定出来ます。 利用者はサイト利用時に位置情報取得を拒否することが出来ます。 利用者の位置情報が取得できない場合は、ポップアップでお知らせし、「中心座標」を現在地として表示します。

①データ活用サイト[≡]>[設定]>[メニュー設定]>設定したいメニューの ☑ (編集ボタン)をクリック。

| > | ニュー設定 2                                  | × |
|---|------------------------------------------|---|
|   | 基本 地図 レイヤ フッター 権限設定                      |   |
|   | 基本設定 位置情報取得 検索                           |   |
| 3 | 位置情報取得<br>🗹 有効(メニュー展開時) 🗹 有効(位置情報コントロール) |   |
|   | 位置情報取得範囲                                 |   |
| 4 | 緯度: 北 南                                  |   |
|   | <u>Е́е:</u>                              |   |
|   | 削除 更新 更新して閉じる 閉じる                        |   |

②[地図]>[位置情報取得]をクリック。

#### ③各[位置情報取得]を選択。

|                  | [位置情報取得]                                       |
|------------------|------------------------------------------------|
| [有効(メニュー展開時)]    | 利用者がマップ画面(メニュー選択時)を開いた時に<br>現在地(●で表示)を中心に表示される |
| [有効(位置情報コントロール)] | マップ画面に「位置情報コントロール」が表示される                       |

#### ④[位置情報取得範囲]を<mark>緯度・経度</mark>で入力(左図参照)。

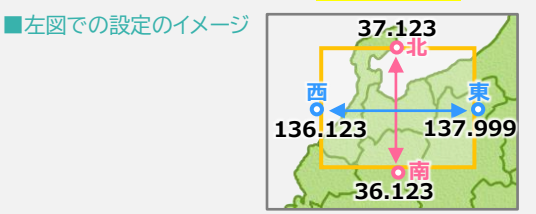

■取得した位置情報による表示のちがい

| 現在地が[位置情報取得範囲]の内側 | 現在地(●で表示)を中心に表示       |
|-------------------|-----------------------|
| 現在地が範囲外           | [中心座標]を現在地(●で表示)として表示 |
| 位置情報が取得できない       | [中心座標]を中心(●表示なし)に表示   |

⑤[更新して閉じる](または[更新])をクリック。 おわり

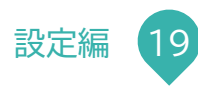

### アイテム(データ)を公開/非公開する

| ■ <b>ム設定</b><br>本 スタイル 凡例 データ GeoJSON タイルレイヤ リンク | * ②([基本]>[基本情報])[一般公開]の<br>[公開](または[非公開])をクリック。 |
|--------------------------------------------------|-------------------------------------------------|
| 本 スタイル 凡例 データ GeoJSON タイルレイヤ リンク                 | 【公開」(またはL非公開」)をクリック。                            |
| 大捕捉 末二日方兆 医黑瓜病 データル 山西 接回机会                      |                                                 |
| :本情報 衣示用名称 位直座標 テータID 山栗 惟限設定                    |                                                 |
| イテム名 <sub>砂須</sub>                               | ③「史新して閉じる」(または「史新」)をクリック。                       |
|                                                  |                                                 |
| ニータタイプ 必須                                        |                                                 |
| 計測データ <b>・</b>                                   |                                                 |
| イヤ 必須                                            |                                                 |
| 河川水位 ~                                           |                                                 |
| てご))頂                                            |                                                 |
| 1                                                |                                                 |
| 効/無効 一般公開                                        |                                                 |
| ) 有効 〇 無効                                        |                                                 |
|                                                  |                                                 |
| 1 ◆<br>効/無効 ──般公開<br>● 有効 ○ 無効 ○ 公開 ● 非公開        |                                                 |

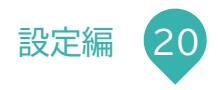

### 登録できるアイテム(データ)の種類

データの種類は[アイテム設定]にて選択します。

| GPS 位置情報      | GPS トラッカーなどのセンサー位置のルート表示                        |  |  |  |  |  |  |
|---------------|-------------------------------------------------|--|--|--|--|--|--|
| GPS 位置情報 CSV  | (CSV ファイルを使用して複数のセンサーを一括登録/変更できます)              |  |  |  |  |  |  |
| 計測(予測)データ     | ンサー計測値、予測値のグラフ表示                                |  |  |  |  |  |  |
| 計測(予測)データ CSV | CSV ファイルを使用して複数のセンサーを一括登録/変更できます)               |  |  |  |  |  |  |
| 画像解析          | 人数や車両台数を画像から AI 解析し画像と解析結果のグラフ表示                |  |  |  |  |  |  |
| カメラ画像         | 受信したカメラ画像                                       |  |  |  |  |  |  |
| GeoJSON ファイル  | 即時アップロードまたは定期取得する GeoJSON 形式ファイル(または Shape、CSV) |  |  |  |  |  |  |
| 地理空間エンティティ    | データ連携基盤で受信した位置情報付きデータ                           |  |  |  |  |  |  |
| 地理空間 API      | API で位置情報付きデータを取得しマップに表示する 例:交通規制情報の API など     |  |  |  |  |  |  |

(次ページへつづく)

| タイルレイヤ     | タイルレイヤをマップに表示する 例:ハザードマップポータルの浸水想定区域                                             |
|------------|----------------------------------------------------------------------------------|
| イメージオーバーレイ | 画像を地図の上に重ねて表示する                                                                  |
| 画像・動画リンク   | 画像や動画の URL を登録して画像や動画を表示する 例:他機関のホームページなどの監視カメラ画像                                |
| 画像リンク CSV  | URLと地点名を一覧にした CSV データを登録して複数カ所のカメラ画像などを表示する                                      |
| 震源·震度情報    | 気象庁防災情報 XML から取得した地震の震源・震度情報<br>震源・震度情報の表示には別途セットアップが必要です。ご利用をご希望の場合は弊社までご相談下さい。 |

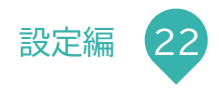

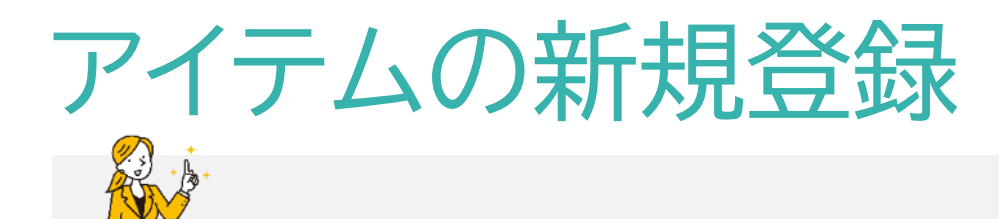

アイテムの新規登録にはアイテムを載せるレイヤが必要です。

#### ①[=]>[設定]>[アイテム設定]([レイヤ設定][メニュー設定])>[新規登録]をクリック。

| イヤを | 選択     | く 有効・無効を選択  | ◇ 公開・非公開を選択 ◇ |     |       |      |          |         |                                            | 創除ア                      | イテムを表示 新規登録                           | 1              |
|-----|--------|-------------|---------------|-----|-------|------|----------|---------|--------------------------------------------|--------------------------|---------------------------------------|----------------|
|     | アイテム名  | データタイプ      | 614           | 並び順 | 有効/無効 | 一般公開 | アイコン     | カラー     | 凡例                                         | 位置座標                     | データID(最終履歴)                           | î              |
| S   | 避難所    | GeoJSONファイル | 避難 <i>門</i>   | 0   | 有効    | 非公開  |          | #3388ff | Ø                                          |                          |                                       |                |
| 8   | 水位観測   | 計測データCSV    | 水位            | 1   | 有効    | 非公開  | ٩        |         |                                            |                          |                                       |                |
| 5   | 水位計    | 計測データCSV    | 水位            | 1   | 有効    | 非公開  | ٩        |         | アイテム                                       | 設定                       |                                       |                |
| e   | 降水量    | 計測データCSV    | 降水量           | 0   | 有効    | 非公開  | 9        |         | 本基<br>———————————————————————————————————— | スタイル 凡例 う<br>情報 表示用名称 位話 | テータ GeoJSON タイ<br>置座標 データID <b>権限</b> | ルレイヤ リンク<br>設定 |
| B   | 最高気温   | 計測データCSV    | 気温            | 1   | 有効    | 非公開  |          |         | アイ                                         | テム名 <u>必須</u>            |                                       |                |
| 8   | 最低気温   | 計測データCSV    | 気温            | 2   | 有効    | 非公開  |          |         | デー                                         | タタイプ 👧                   |                                       |                |
| B   | 最大風速   | 計測データCSV    | 風速            | 1   | 有効    | 非公開  | <b>e</b> |         |                                            | ヤ <u>必須</u><br>イヤを選択     |                                       |                |
| B   | 瞬間最大風速 | 計測データCSV    | 風速            | 2   | 有効    | 非公開  | <b>e</b> |         |                                            |                          | _ 05//                                | 1.RA           |
| ß   | 河川流路   | GeoJSONファイル | 河川流路          | 0   | 有効    | 非公開  | 9        | #3388ff | 「q>>>」<br>● 有<br>備考                        | /                        | ——HQL<br>〇 公社                         | 開 ● 非公開        |

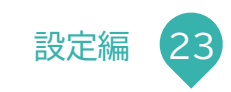

閉じる

### アイテムの削除

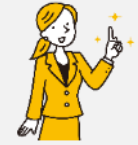

アイテムが増えすぎた場合などに、おすすめします。 "削除"すると、データベースには残ったまま、設定の一覧(さんこう→前ページ)には表示されなくなります。 削除したアイテムは、復活させることができます。(さんこう→次ページ)

①[=]>[設定]>[アイテム設定]>削除したいアイテムの編集ボタンをクリック。

#### ②[削除]をクリック。

確認メッセージ(下右図)が表示されますので、赤い[削除]ボタンをクリックして下さい。

| 基本 スタイル 凡例 データ GeoJSON タイルレイヤ リンク |  |
|-----------------------------------|--|
| 基本情報 表示用名称 位置座標 データID 権限設定        |  |
| アイテム名 必須                          |  |
| 富山県2023年_人身事故_多発エリア               |  |
| データタイプ 必須                         |  |
| GeoJSON7711 ×                     |  |
| レイヤージョ                            |  |
| 事故データ く                           |  |
| 並び順                               |  |
| 0                                 |  |
| 有効/無効     一般公開                    |  |
| ○ 有効 ○ 無効 ○ 公開 ○ 非公開              |  |
| 備考<br>2010-7                      |  |
| 削隊可                               |  |
|                                   |  |
| 利除 (2) 更新 更新して閉じる 閉じる             |  |

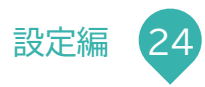

### 削除したアイテムを復活させる

①[=]>[設定]>[アイテム設定]>[削除アイテムを表示]トグルボタンを ON(青色:選択)にし、削除したアイテムを表示する。(2図参照)

②復活させたいアイテムの編集ボタンをクリック。

| 三 IoTプラットフォームint   | lec                         |               |     |       |      |      |     |    |      |             |      |
|--------------------|-----------------------------|---------------|-----|-------|------|------|-----|----|------|-------------|------|
| メニュー設定 / レイヤ設定 / ア | <b>イテム設定</b> / ファイル取得ログ / シ | ステム設定         |     |       |      |      |     |    |      |             | _    |
| レイヤを選択             | ~ 有効・無効を選択                  | ◇ 公開・非公開を選択 ◇ |     |       |      |      |     |    | 1    | ) 削除アイテムを表示 | 新規登錄 |
| 2 P1748            | データタイプ                      | レイヤ           | 並び順 | 有効/無効 | 一般公開 | アイコン | カラー | 凡例 | 位置座標 | データID(最終履歴) | 出典   |
| 2 10分雨量            | 計測データCSV                    |               | 0   | 有効    | 公開   | •    |     |    |      |             |      |
| ☑ 1時間雨量            | 計測データCSV                    |               | 0   | 有効    | 非公開  | •    |     |    |      |             |      |

#### ③[復元]をクリック。

確認メッセージ(下右図)が表示されますので、[復元]ボタンをクリックして下さい。

| イテム設定             |                    | ×       |
|-------------------|--------------------|---------|
| 基本 スタイル 凡例 データ G  | ieoJSON タイルレイヤ リンク |         |
| 基本情報 表示用名称 位置座標 デ | データID 出典 権限設定      |         |
| アイテム名 必須          |                    |         |
| 10分雨量             |                    |         |
| ータタイプ 必須          |                    |         |
| 計測データCSV          |                    | ~       |
| レイヤ 必須            |                    |         |
| 防災                |                    | ~       |
| 立び順               |                    |         |
| 0                 |                    |         |
| 有効/無効             | 一般公開               |         |
| ● 有効 ○ 無効         | Ο 公開 ○ 非公開         |         |
| 185               |                    |         |
| 3                 |                    |         |
| Ĭ                 |                    | A       |
| 復元                | 更新 更新して            | おじる 閉じる |
|                   |                    |         |

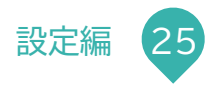

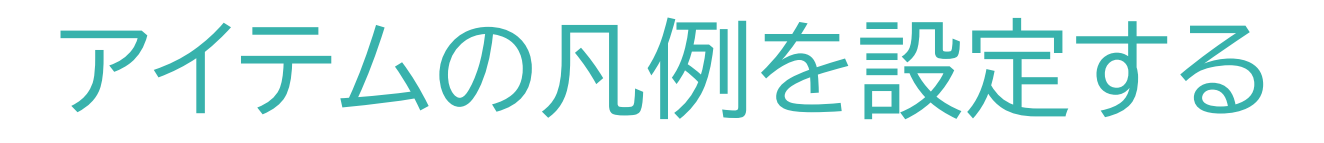

・ しきい値で色が変わるアイコンが設定されている水位計などは、アイテムではなくレイヤでの凡例設定がおすすめです。

①[=]>[設定]>[アイテム設定]>設定したいアイテムの 🗹 (編集ボタン)>[凡例]をクリック。

#### ②凡例タイプを選択し必要な項目を入力。

| 凡例タイプ:アイコン                                                                                                    | 画像ファイル                                                                                                    | 画像リンク                                                                                                    |
|----------------------------------------------------------------------------------------------------|----------------------------------------------------------------------------------------------------|----------------------------------------------------------------------------------------------------|
| アイテムごとに異なるアイコンのものなど<br>例)ゴミ収集車                                                                                                    | アイコンではなく線や面の図形表示など<br>例)河川流路                                                                                                    | 例)ハザードマップなど                                                                                                    |
| アイテム設定     ×       基本 スタイル 凡別 データ GeoJSON タイルレイヤ リンク       凡例タイプ       な 0 アイコン 画像ファイル 画像リンク       タイトル       ポスカの場合はア・テム名遣たは表示用名侍が表示されます。       アスクータイルのプリセットを選択するとタイトルが明晰化されます。       ファイルアップロード 元に戻す ダウンロード       リンクURL       ラスタータイルのプリセットを選択するとURLが自動入力されます。       アメトレーマン・トを選択するとURLが自動入力されます。       アメトレーマン・トを選択するとURLが自動入力されます。 | アイテム設定     ×       基本     スタイル     凡例     データ     GeoJSON     タイルレイヤ     リンク       凡例タイブ     ・     ・     アイコ:     ●     画像ファイル     画像リンク       タイトル     二     ごしビュー     ジレジー       国山県河川協路     ボナカの場合はアイラム名または表示用名称が表示されます。     ブレイン       ファイル     スカーク・イルブリゼットを選択するとタイトルが初期化されます。     ブレイン       ファイル     ストスクート     スに属す       クターターイルのプリビットを選択するといれが自動入力されます。     3       アメラーターイルのプリビットを選択するといれが自動入力されます。     アメ新して信じろ | アイテム設定     ×       基本     スタール     凡例     データ     GeolSON     タイルレイヤ     リンク       凡例タイブ     フレビュー     フレビュー     ①50m形満     ①50m形満       タイトル     一     ①50m形満     ①50mの       タイトル     一     ③50mの     ③50mの       東大功の場合はアイテムをまたは表示用名称が表示されます。     ういの市ボ     ①50mの       ファイルと      ①50mの     ①00m以上       ファイル名       ②00m以上       ファイルアップロード     元に戻す     ダウンロード     ひのの以上       ファイルのプリビットを選択するといれが相関れたされます。      200mの以上       ファイルク     東京     ダウンロード     32/9       リンクURL          「     シュード         シンクUR |
|                                                                                                    |                                                                                                    | (3)                                                                                                    |

③[更新して閉じる](または[更新])をクリック。

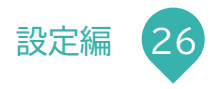

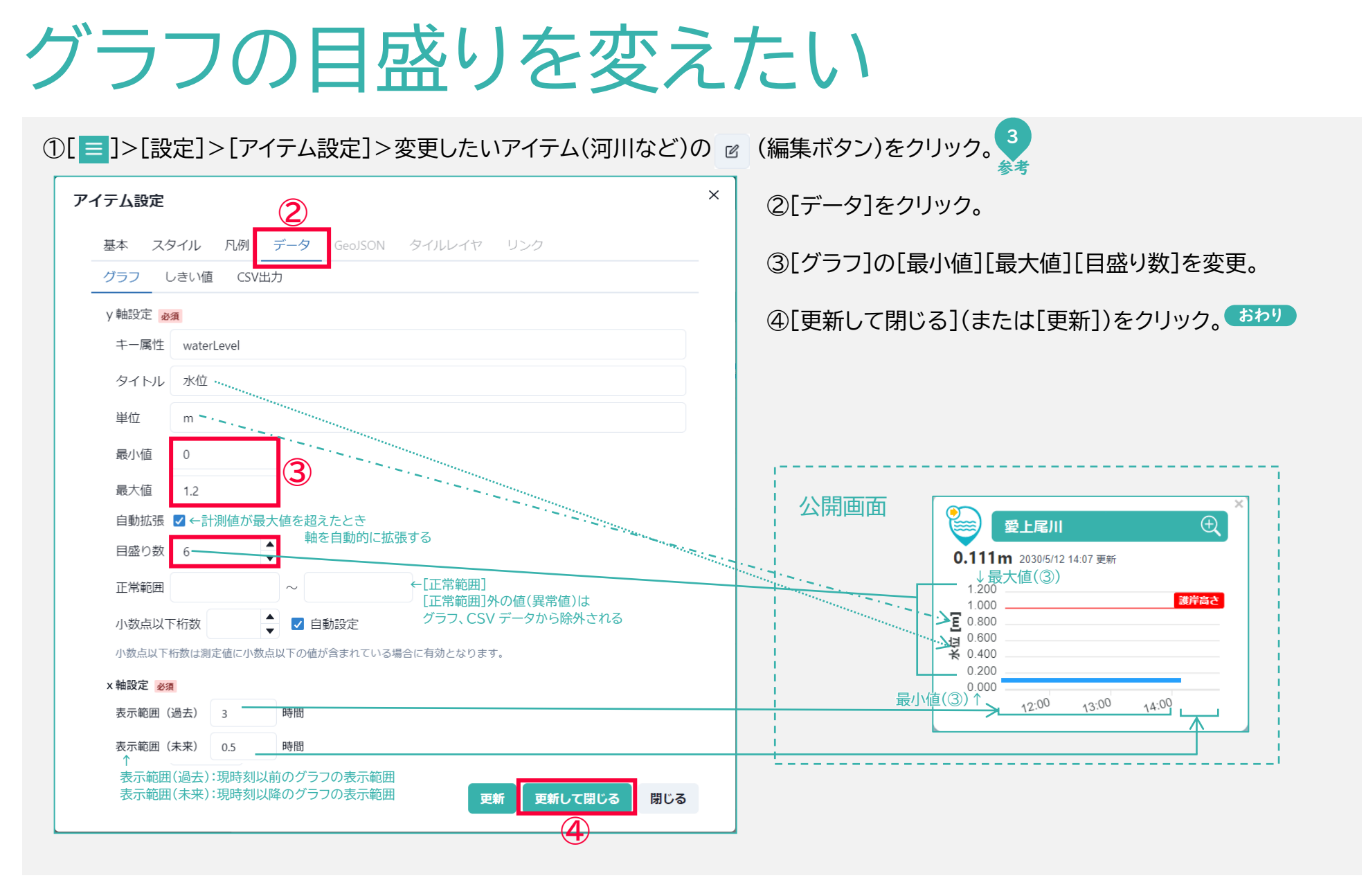

設定編 27

# しきい値を変えたい(グラフ・アイコン)

①[=]>[設定]>[アイテム設定]>変更したいアイテム(河川など)の 🖻 (編集ボタン)をクリック。 🔧

| アイ | テム設定                                      | 2)                                                  |              | ×   | ②[データ]>[しきい値]をクリック。                                                |  |  |  |  |  |
|----|-------------------------------------------|-----------------------------------------------------|--------------|-----|--------------------------------------------------------------------|--|--|--|--|--|
|    | 基本 スタイル 凡例 デー<br>グラフ しきい値 CSV出力           | GeoJSON タイルレイヤ                                      | リンク          |     | ③各基準値(半角数字・小数点可)を変更。<br>しきい値が未設定の(ひとつもない)場合は[行追加]ボタンをクリックすると入力できる。 |  |  |  |  |  |
|    | しきい値                                      | アイコン設定                                              | グラフ基準線       | 削除  | ④[更新して閉じる](または[更新])をクリック。                                          |  |  |  |  |  |
|    | デフォルトアイコン                                 |                                                     | 表示           |     |                                                                    |  |  |  |  |  |
|    |                                           | 条件を選択                                               | 線の色          |     |                                                                    |  |  |  |  |  |
|    | 注意値                                       |                                                     | ☑ 表示 ヺレビュー   |     |                                                                    |  |  |  |  |  |
| 3  | 80                                        | しきい値以上 🗸 🗸                                          | orange       |     |                                                                    |  |  |  |  |  |
|    | 警戒値                                       | 癨 💬 🛓 💬 🚡 💬                                         | ✓ 表示 プレビュー   |     |                                                                    |  |  |  |  |  |
|    | 120                                       | しきい値以上 🗸                                            | red          |     | L                                                                  |  |  |  |  |  |
|    | グラフ基準線の色が未入力の場合はデフ:<br>海救の条件に一致する場合は見後のマイ | オルトカラー <mark>#c2c2c2</mark> で表示されます。<br>つい恐定が適用されます |              |     |                                                                    |  |  |  |  |  |
|    | なの条件に一致する場合は最後のリイイ<br>行追加<br>しきい値<br>個数を増 | コン酸走が週用されます。                                        | ④<br>更新して閉じる | 閉じる |                                                                    |  |  |  |  |  |

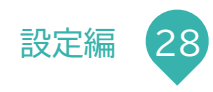

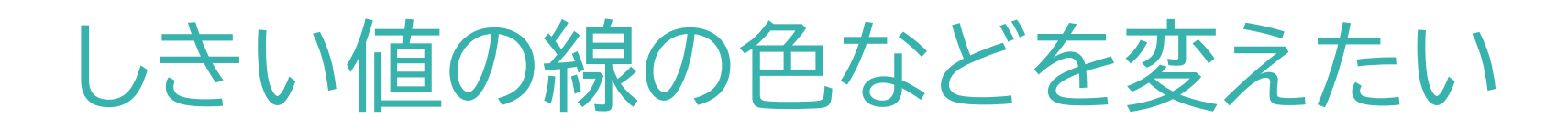

①[三]>[設定]>[アイテム設定]>変更したいアイテム(河川など)の (編集ボタン)をクリック。 ②[データ]>[しきい値]をクリック。

③変更する。

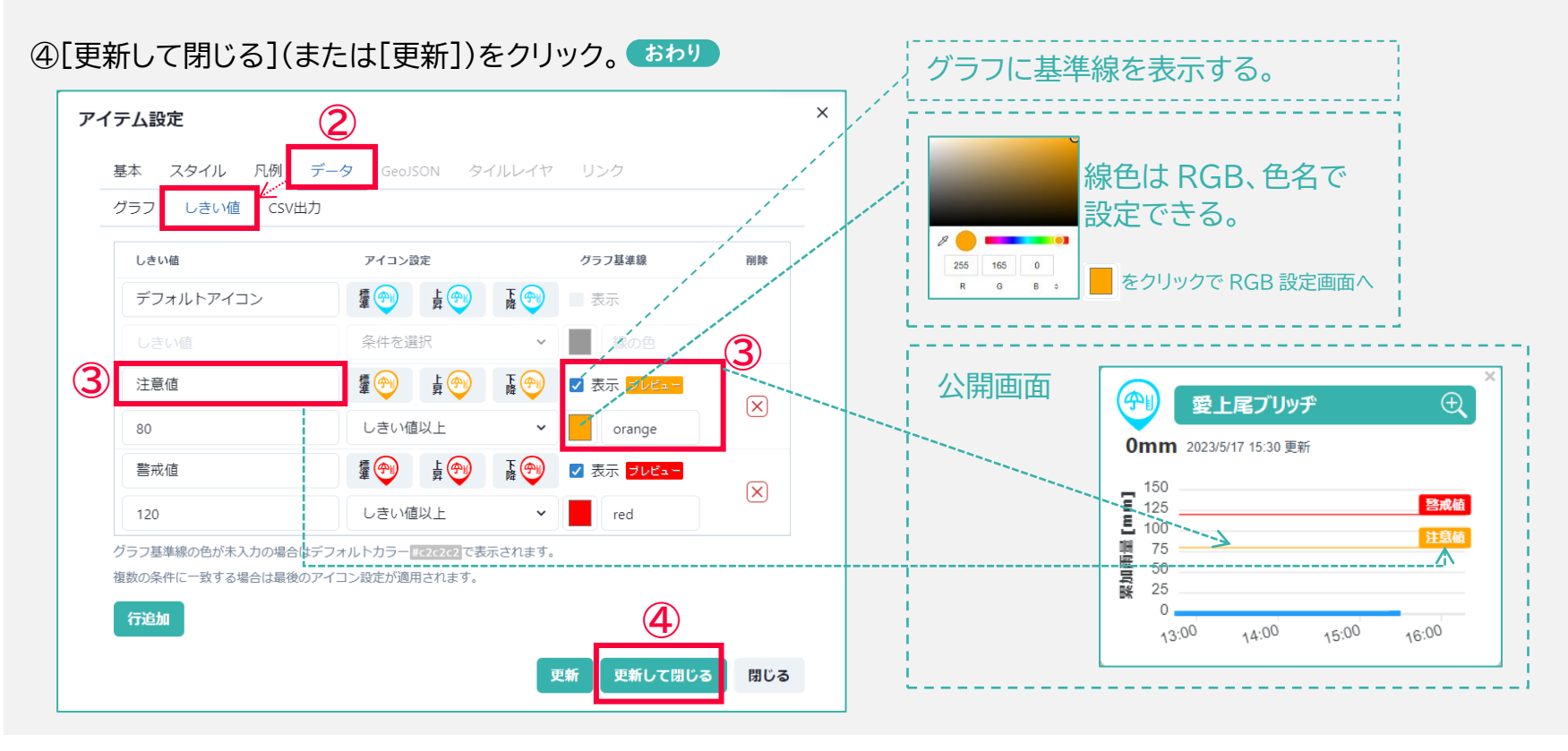

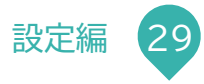

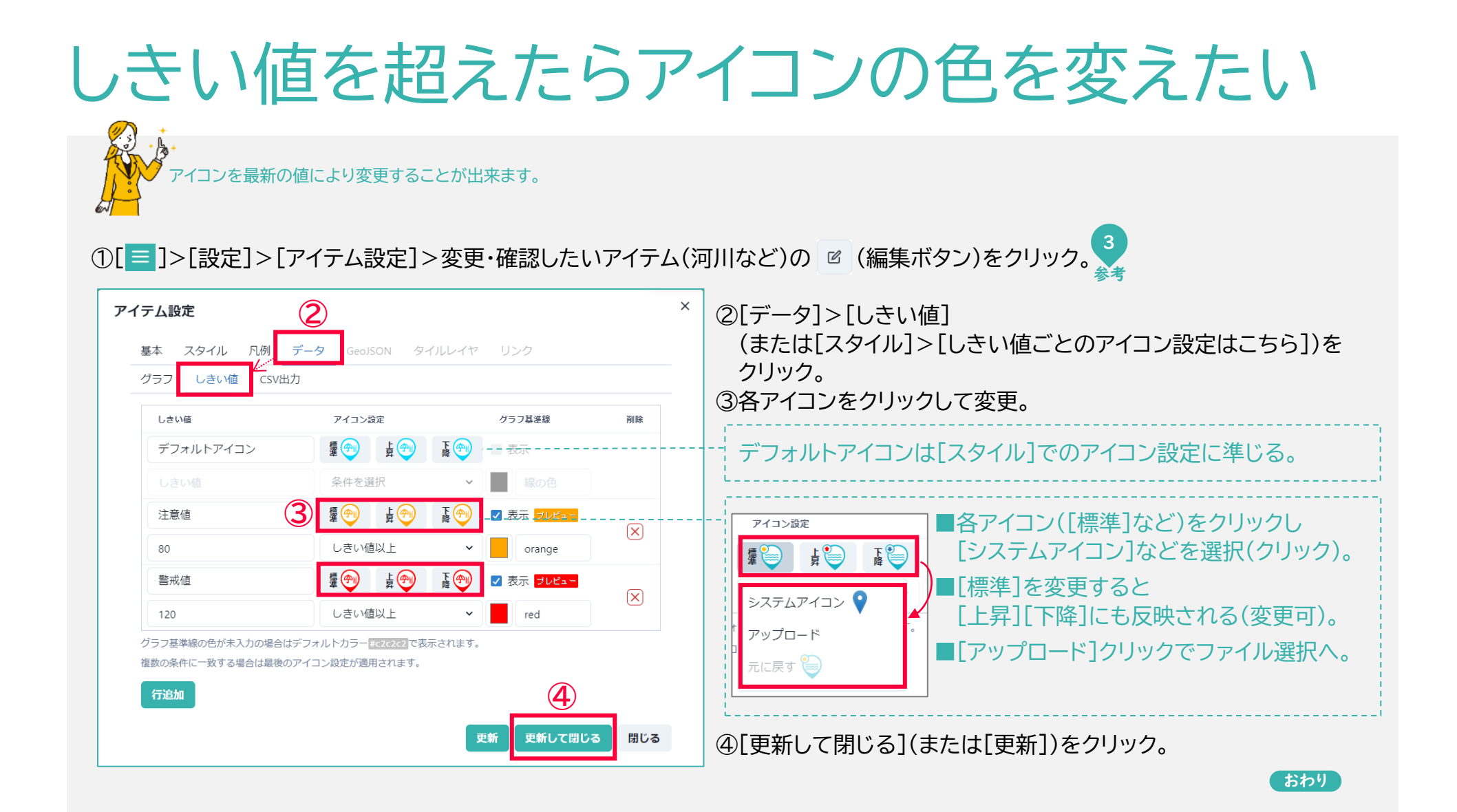

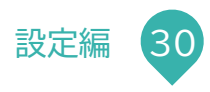

### GeoJSON アイテムの登録(定期/手動)

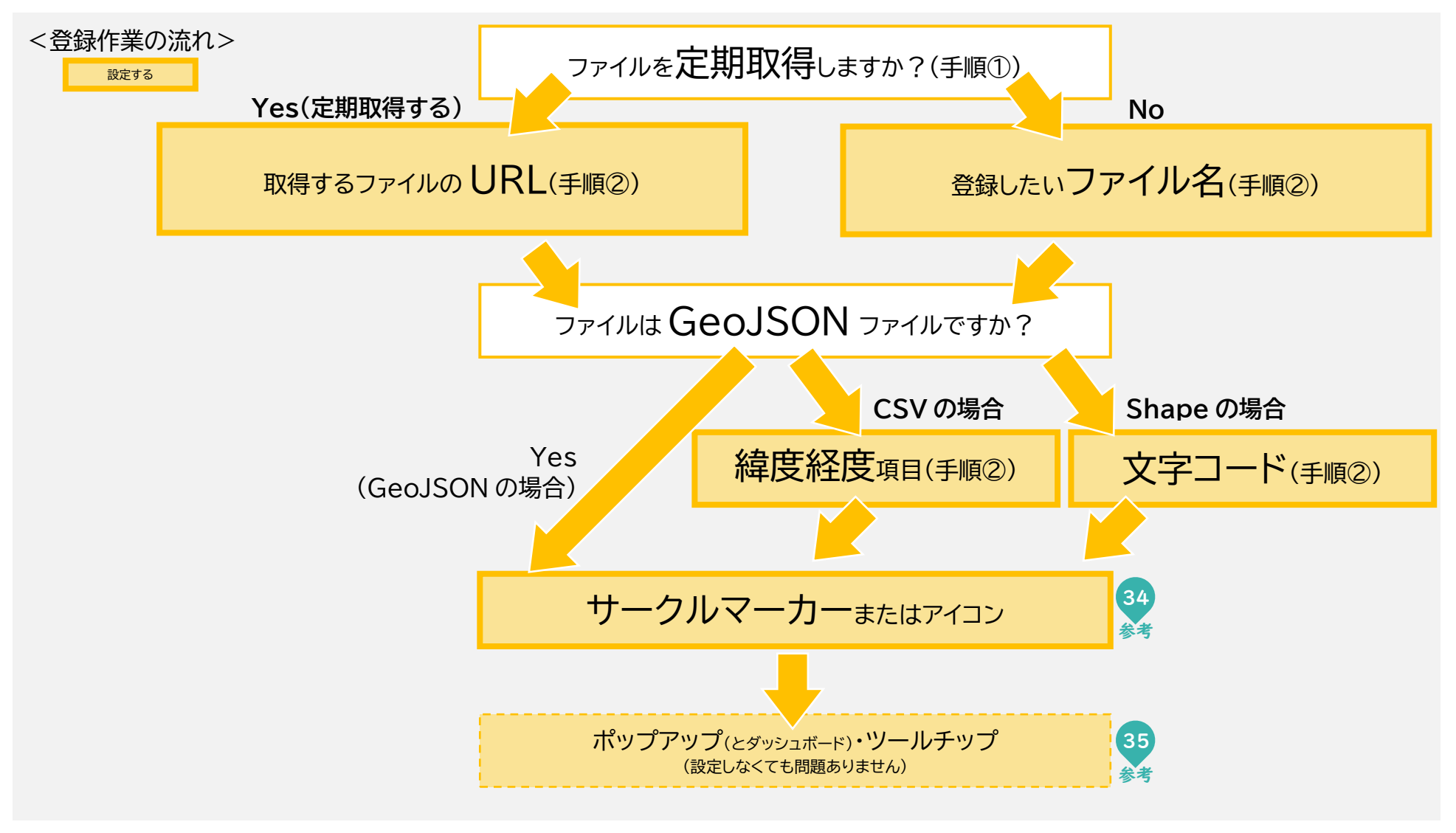

設定編

31

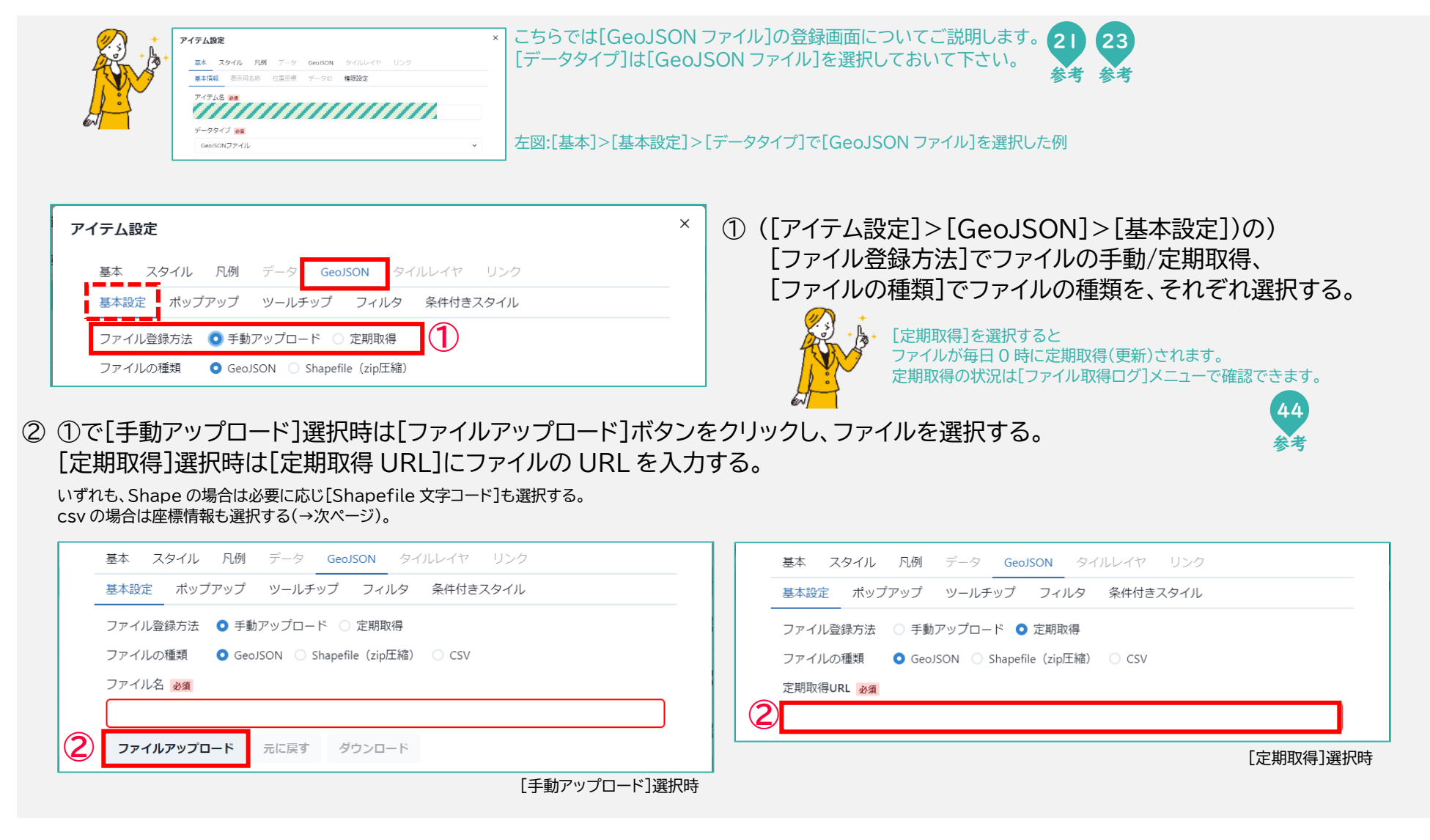

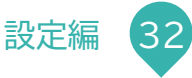

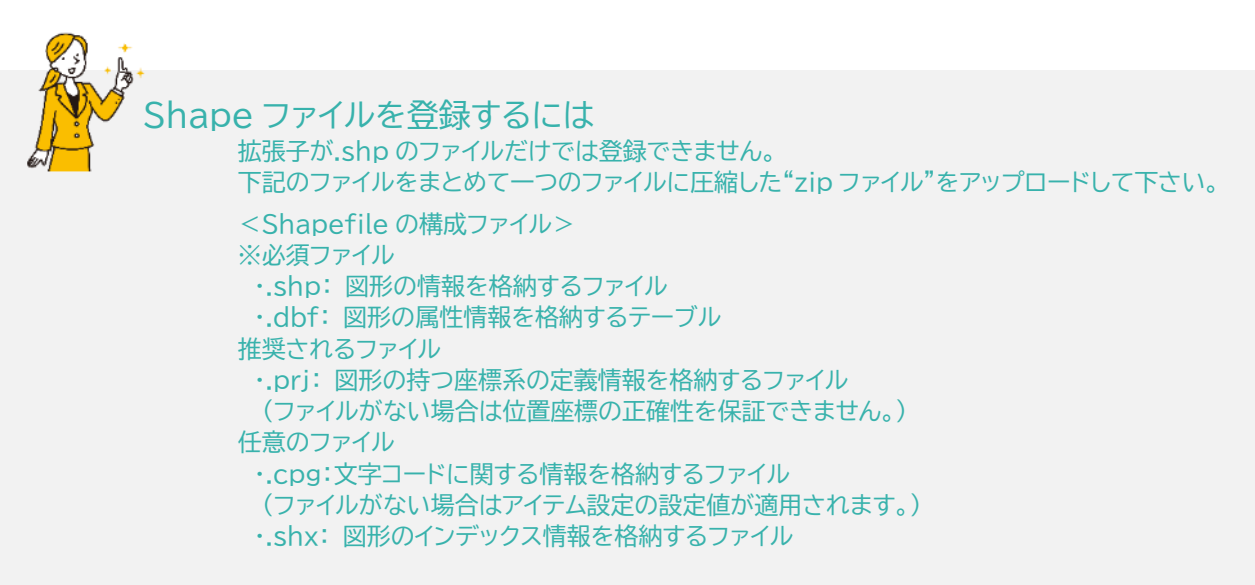

ファイルがCSVの場合は、[座標プロパティ名]でCSVファイル中の緯度、経度の値が入っている各項目名を入力する。

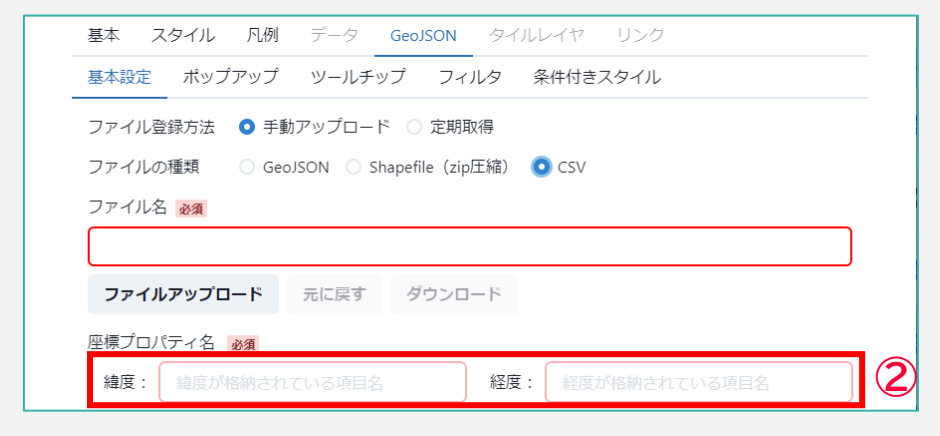

③ [更新して閉じる](または[更新])をクリック。 おわり

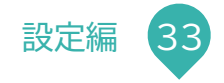

### マーカーの色を条件で変えたい

①[=]>[設定]>[アイテム設定]>変更したいアイテムの 🗹 (編集ボタン)をクリック。🔧

| アイテム設定<br>基本 スタイル 凡例 データ GeoJSON タイルレイヤ リンク<br>アイコン カラー<br>アイコンタイプ サークルマーカーサイズ<br>① 画像 $\circ$ サークルマーカー $3$ 10 $\circ$ px |               | ×                                            | ②[スタイJ<br>③[サークJ<br>④[条件つ<br>[GeoJSOI  | レ](>[ア-<br>ルマーカー<br>きスタイル<br>N]>[条件付き              | イコン])をク<br>-]を選択。<br>ルはこちら]を<br><sup>-スタイル]でも設定</sup>                                                                                                    | リック。<br>クリック。<br><sup>E画面を表示で3</sup> | きます。                                             |                       |
|----------------------------------------------------------------------------------------------------|---------------|----------------------------------------------|----------------------------------------|----------------------------------------------------|----------------------------------------------------------------------------------------------------|--------------------------------------|--------------------------------------------------|-----------------------|
| アイコン画像(条件付きスタイル設定は <b>こちら)</b> サークルマーカー                                                                                   | アイラ<br>基<br>基 | <b>テム設定</b><br>基本 スタ<br>基本設定<br>条件           | <b>重大事</b><br>マイル 凡例<br>ポップアップ         | <b>故は赤マーカ</b><br>データ Geo.<br>ツールチップ<br><b>ァイコン</b> | ー、以外は青マ-<br>ISON タイルレー<br>フィルタ 条件<br>線のスタイル                                                                                                    | -カーの設定(<br>イヤ リンク<br>F付きスタイル<br>塗りつ  | ต]<br>                                           | ×<br>削除               |
| <ul> <li>システムアイコン ♀ 元に戻す ♀</li> <li>更新 更新して閉じる</li> <li>条件式<br/>この場合は<br/>「事故内容=重大事</li> </ul>                            | する            | デフォル<br>条件 ~<br><b>5ファイルの</b><br>事故内容<br>= ~ | トスタイル<br>比較値<br><b>Dプロパティ名</b><br>重大事故 | <b>?</b>                                           | #0055ff       太     2       ★     ★       #ff00000       太     2       ★     ★       丁     ●       ★     2       ★     ●       ★     0       ★     2       ★     ●       ★     0 | 1 ↓ ☑ 有效<br>1 ↓ ☑ 有效                 | #0055ff<br>五 張明度 0.5 ◆<br>#ff0000<br>不 張明度 0.5 ◆ | デフォルト<br>スタイルも<br>変更可 |
| <sup>赤マーカー</sup><br>⑤右図を参考に必要な項目を入力。<br>⑥[更新して閉じる]([または閉じる])をクリック。 <mark>おわり</mark>                                       | 包             | が未入力のな<br>数の条件に-<br><b>行追加</b>               | 昜合はデフォルトカラ<br>−致する場合は最後の               | ラーで表示されます<br>Dスタイルが適用さ                             | 。 <b>マーカーの線</b><br>れます。                                                                                                    | マ<br>[?<br>更新 更新                     | 'ーカーの塗り'<br>有効]を選択し<br>6                         | ンぶしは<br>設定する<br>閉じる   |

設定編

.34

### GeoJSON アイテムのポップアップ表示

map 画面で表示できる GeoJSON アイテムのポップアップに、GeoJSON にある名称や説明などのテキスト、画像、リンクを表示できます。 ポップアップと同じ内容をダッシュボードにも表示する場合は[基本情報]タブでの設定が必要です。(参考→次ページ)

①[=]>[設定]>[アイテム設定]>変更したいアイテムの 🗹 (編集ボタン)をクリック。 アイテム設定 スタイ 基本 GeoJSON 基本設定 ポップアップ ツールチップ フィルタ 条件付きスタイル ③表示したい項目に応じて入力する。 21152 ラベル プロパティ名 又は JS式(先頭に「FUNC:」を入力するとJS式) リンク 直後 3 画像を表示するには 名称: 名称 GeoJSON に画像の URL を記載した項目(属性)を作成しておき 画像1 酸を表示する場合の入力例 ~ 画像 1 「プロパティ名」にその項目、「画像」を選択して下さい。 URL: URL 1  $\mathbf{X}$ ④[更新して閉じる](または[更新])をクリック。 おわり 面像2 画像2 ~ ポップアップ例 JS (JavaScript) 式について ます。ドット記法またはブラケット記法でプロパティを参照してください · 変数「ison」でisonオブジェクトを取得 テンプレートリテラしを使用する場合は、 の前後をバッククォートで囲んでください。入れ子も利用 8です。 × (例.func:"\${ison.da bstring(0,4))红)) 0 次画像への移動ボタン(複数) 行追加 文葉田 名称: 〇〇川 ← プロパティ名 ラベル 更新 閉じる > 画像1: 項目が… [画像] [ラベル] [プロパティ名] [リンク] テキスト (選択しない) (選択しない) 説明など 画像のとき 項目名 表示したい ☑(選択する) 画像 ポップアップ内の 項目 (選択しない) 複数の項目で選択した場合(上図) URL: http://www.intec.co.jp ← リンク ラベル表示にのみ使用 外観写真など プロパティ左右の[←][→]で (未入力でも GeoJSON にある項目 問題ありません) 項目順に表示できる(右図) ☑(選択する) リンク 選択しないと (選択しない) 公式 HP など ふつうの文字列として表示され 牛島町 クリックしてもリンク先へ飛べません

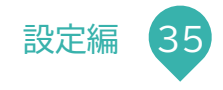

### アイテムの dashboard 表示

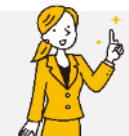

#### 点データ(map 表示で指定した地点にアイコンが表示されるデータ)のアイテムは、 map 画面の「ポップアップ」と同じ内容を dashboard 画面に一覧で表示できます。(参考→前ページ)

|      | データの種類                      | dashboard 画面での表示 |
|------|-----------------------------|------------------|
| 点データ | map 画面で指定した地点にアイコンが表示されるデータ | 0                |
| 線データ | 地図上に線が描画されるもの(経路や河川など)      | ~                |
| 面データ | 地図上の特定の範囲が色付けされるもの(○○区域など)  | ^                |

| アイテム設定                                             | ×                                                   |
|----------------------------------------------------|-----------------------------------------------------|
| 基本 スタイル 凡例 データ GeoJSON タイルレイヤ リンク                  | ここでは GeoJSON アイテムの手動アップロード時の画面を例にご説明しますが、他の場合も同様です。 |
| 基本設定 ポップアップ ツールチップ フィルタ 条件付きスタイル                   | ① (「アイテム設定]>[GeoJSON]>[基本設定])の)                     |
| ファイル登録方法 🔹 手動アップロード 🔘 定期取得                         | [ダッシュボード表示]を選択する。                                   |
| ファイルの種類 GeoJSON Shapefile (zip圧縮) 🧿 CSV<br>ファイル名 📷 | ② [更新して閉じる](または[更新])をクリック。 おわり                      |
| ファイルアップロード 元に戻す ダウンロード 座標プロパティ名 2018               |                                                     |
| <b>緯度: 絵度が格納されている項目名 経度: </b> 経度が格納されている項目名        |                                                     |
| 緯度、経度項目を再設定する場合はCSVファイルを再度アップロードしてください。            |                                                     |
| 名称プロパティ名 重復アイコン選択画面に表示する項目名                        |                                                     |
| 【】 ▼ダッシュボード表示 ▼ フォーカス強調表示                          |                                                     |
| 出典                                                 |                                                     |
| 名称                                                 |                                                     |
| URL                                                |                                                     |
| 更新 更新して閉じる 閉じる                                     |                                                     |

## アイテム(データ)の出典を明記したい

#### ①[=]>[設定]>[アイテム設定]の 🗹 (編集ボタン)をクリック。 3

②([基本]>)[出典]>[出典]に名称とアドレスを入力。

| ア | イテム設定                            | × |
|---|----------------------------------|---|
|   | 基本 スタイル 凡例 データ GeoJSON 20レイヤ リンク |   |
|   | 基本情報 表示用名称 位置座標 データID 出典 権限設定    |   |
|   | 出典                               |   |
|   | 国土交通省 川の防災情報                     |   |
|   | https://www.river.go.jp          |   |
|   | 更新 更新して閉じる 閉じる                   |   |

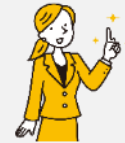

下記データは出典の入力画面が異なります。

| GeoJSON ファイル | ([GeoJSON]>)[基本設定]>[出典] |
|--------------|-------------------------|
| 地理空間エンティティ   | ([エンティティ]>)[基本設定]>[出典]  |
| 地理空間 API     | ([API]>)[基本設定]>[出典]     |
| タイルレイヤ       | [タイルレイヤ]>[出典]           |
| イメージオーバーレイ   | [オーバーレイ]>[出典]           |

③[更新して閉じる](または[更新])をクリック。 おわり

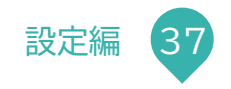

### センサー設定を CSV で一括登録/変更する

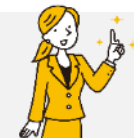

GPS センサーや水位計センサーの大量追加などにおすすめです。 ただし、CSV で一括登録/変更した場合は1つのアイテム内(=親アイテム 例:GPS センサ)に複数のセンサー(=子アイテム 例:G01、G02、…)が存在することになります。 各センサーの名称はマップのレイヤーツリーに表示されず(ツリー表示は親アイテムまで) また、ダッシュボードの検索パネルはアイテム名(親アイテム)での検索です。

| アイテム設定                            |                                                       |
|-----------------------------------|-------------------------------------------------------|
| 基本 スタイル 凡例 データ GeoJSON タイルレイヤ リンク | こちらでは[データ ID]の画面についてご説明します。                           |
| 基本情報 表示用名称 位置座簿 データID 出典 権限設定     | [データタイプ]は[GPS 位置情報 CSV]または[計測(予測)データ CSV]を選択しておいて下さい。 |
| P-1748 🛤                          | 21 23                                                 |
| データタイプ 😼                          |                                                       |
| GPS位置清報CSV V                      | 本図:「基本」と「基本設定」と「アージッイノ」で「GFS 位置情報 CSV」を選択した例          |

#### ① []]>[設定]>[アイテム設定]>変更したいアイテムの 🗹 (編集ボタン)をクリック。 3

| ד- | イテム設定                                   | × |
|----|-----------------------------------------|---|
|    | 基本 スタイル 凡例 データ 201 タイルレイヤ リンク           |   |
|    | 基本情報 表示用名称 位置座標 データID 出典 権限設定           |   |
|    | ファイル名 砂須                                |   |
|    | ()///////////////////////////////////// |   |
| 4  | ファイルアップロード 元に戻す ダウンロード                  |   |
| 1  | 更新 更新して閉じる 閉じる                          |   |

②([基本]>)[データ ID]>[ダウンロード]をクリックし、設定 CSV ファイルをダウンロードする。

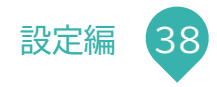

#### ③ ②でダウンロードしたファイルをエクセルなどで修正する。

この CSV 内の[名称]はダッシュボードの[アイテム名検索ボタン]で検索される[アイテム名]とは異なります。 ダッシュボードの[アイテム名検索ボタン]で検索されるのは[基本]>[基本設定]>[アイテム名]で設定したアイテム名です。

#### ■GPS 位置情報

| 名称       | ダッシュボード/マップ内に表示される各ルート名 |
|----------|-------------------------|
| ID/開始/終了 | ルートのエンティティ ID*と適用期間     |
| 線の色      | マップに表示されるルートの線色         |

■計測(予測)データ

| 名称           | ダッシュボード/マップ内に表示される各センサーや観測地の名称     |  |  |  |  |
|--------------|------------------------------------|--|--|--|--|
| 緯度/経度        | センサーの場所の座標                         |  |  |  |  |
| ID/開始/終了     | センサーのエンティティ ID※と適用期間               |  |  |  |  |
| しきい値         | しきい値の名称などの変更は[アイテム設定]>[データ]>[しきい値] |  |  |  |  |
| 最小値/最大値/目盛り数 | グラフの各値                             |  |  |  |  |
| 予測データ ID     | 水位計などの予測データ表示時のID                  |  |  |  |  |

※エンティティ ID は FIWARE-APP から確認できます。

④ [ファイルアップロード]をクリックして修正したファイルを選択する。

⑤ [更新して閉じる](または[閉じる])をクリック。 おわり

# 画像リンク CSV 内の URL を変更したい

①[=]>[設定]>[アイテム設定]>変更したいアイテム(道路カメラなど)の 🖻 (編集ボタン)をクリック。 🔧

| ም- | イテム設定 (2)                            | × |
|----|--------------------------------------|---|
|    | 基本 スタイル 凡例 データ GeoJSON タイルレイヤ リンク    |   |
|    | ファイル名 2010                           |   |
|    | サイクリングコースのカメラ.csv                    |   |
| 4  | <b>ファイルアップロード</b> 元に戻す <b>ダウンロード</b> |   |
|    |                                      |   |
|    |                                      |   |
|    | 5                                    |   |
|    | 更新 更新して閉じる 閉じる                       |   |

②[リンク]>[ダウンロード]をクリックし、設定ファイルをダウンロードする。

③ダウンロードしたファイル内の URL(アドレス)をエクセルで修正する。

④[ファイルアップロード]をクリックし修正したファイルをアップロードする。

⑥ [更新して閉じる](または[閉じる])をクリック。 おわり

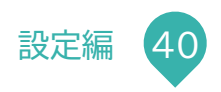

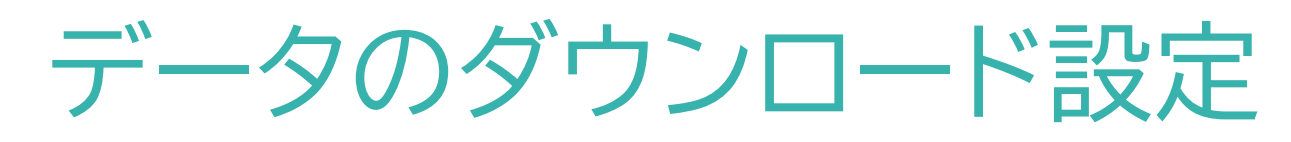

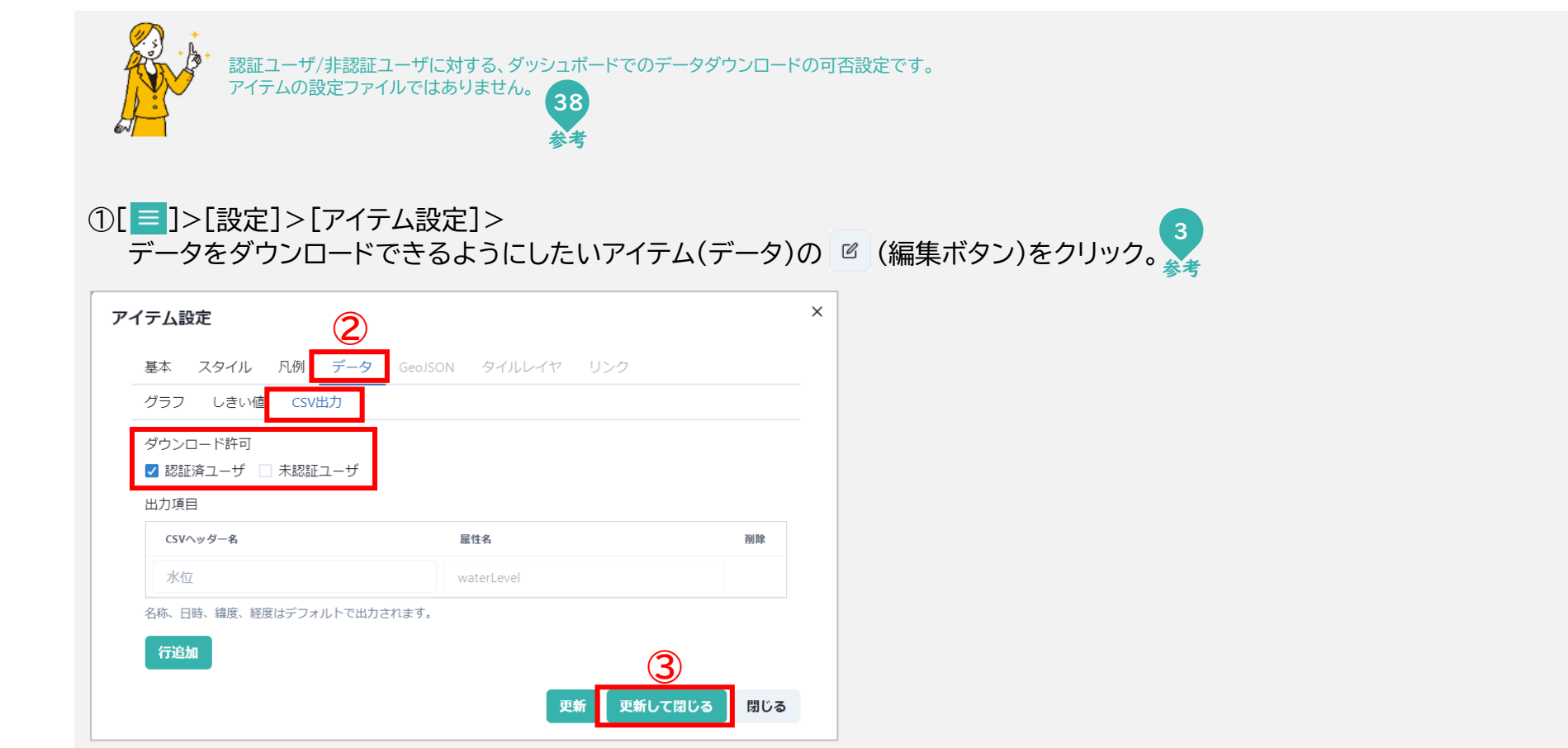

②[データ]>[CSV 出力]>[ダウンロード許可]の

ダウンロードを許可するユーザ[認証済ユーザ]または[未認証ユーザ](ID とパスワードがないユーザ=住民など)を選択。

③[更新して閉じる](または[更新])をクリック。 おわり

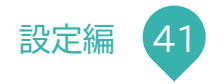

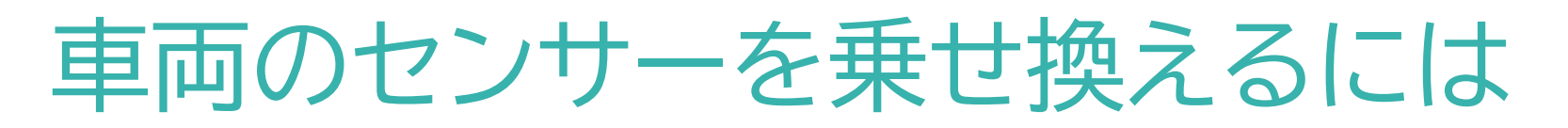

#### こちらでは Sensing Unit の場合をご説明します。

①データ活用サイト[≡]>[設定]>[アイテム設定]>変更したいアイテム(車両)の ☑ (編集ボタン)をクリック。

| アイテム設定                                                                                                    | ×                                  | ②([基本]>)[データ ID]をクリック。        |
|----------------------------------------------------------------------------------------------------|------------------------------------|-------------------------------|
| 基本         スタイル         凡例         データ         GeoJSON         タイルレイヤ         リンク           基本情報         表示用名称         位置座標         データID         出典         権限設定 |                                    | ③今まで搭載していたセンサーの終了日を入力。        |
|                                                                                                    | 湖除                                 | ④[行追加]をクリック。                  |
| 2022/04/26 09:00 III ~ 2023/03/31 17:23 III                                                                                                    | 131 PF                             | ⑤新センサーの開始日を入力。                |
|                                                                                                    |                                    | ⑥新センサーのデータ ID を入力。            |
| 5       2023/04/01 17:23                                                                                                    | $\overline{\mathbf{X}}$            | ⑦[更新して閉じる](または[更新])をクリック。 おわり |
| 履歴を追加する場合は、終了日を入力して行追加をクリックしてください。                                                                                                    | 8810 -                             |                               |
|                                                                                                    | MUS                                | ,                             |
| 下記の赤字(斜体)部分を新センサーのサ<br>urn:ngsi-ld:MultiObserved:eltres<br>"サービス ID"はセンサーに貼ってあるシールで確認できます                                                                         | ービスIDに<br>- <b>Sxxxxx</b>          | ニ変更する。<br><b>xxx</b>          |
| (子道加) (子道加) (天和して閉じる) (天記の赤字(斜体)部分を新センサーのサ urn:ngsi-ld:MultiObserved:eltres "サービス ID"はセンサーに貼ってあるシールで確認できます                                                        | 閉じる<br>ービスID[3<br>5- <i>Sxxxxx</i> | こ変更する。<br><b>XXX</b>          |

設定編

# 定期取得(更新)ファイルを今すぐ取得

① [=]>[設定]>[ファイル取得ログ]をクリック。

② [▶](取得処理実行ボタン)をクリック。 (おわり)

|   | = ///  |                      |         |                      |                  |        |     |     |    |          |   |
|---|--------|----------------------|---------|----------------------|------------------|--------|-----|-----|----|----------|---|
| ; | メニュー設定 | 2 / レイヤ設定 / アイテム設定 / | ファイル取得ロ | コグ / <b>システム設定</b> / | ユーザー管理 / グル-     | -プ管理 / | テナン | ト切替 |    |          |   |
|   |        | アイテム名                | 実行種別    | 処理開始日時               | 処理終了日時           | 状態     | 取得  | 変換  | 保存 | エラーメッセージ | Â |
|   | 2      | 山腹崩壊危険地区             | 定期実行    | 2024/3/2 0:00:07     | 2024/3/2 0:00:09 | 成功     | ~   | ~   | ~  |          |   |
|   |        | 地すべり危険地区(非指定<br>地)   | 定期実行    | 2024/3/2 0:00:07     | 2024/3/2 0:00:07 | 成功     | ~   | ~   | ~  |          | ŀ |

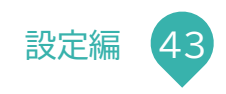

## ファイルの定期取得(更新)状況の確認

#### ① [=]>[設定]>[ファイル取得ログ]をクリック。 (おわり)

| _≡ ‴// |                    |           |                    |                  |      |       |      |    |          |   |
|--------|--------------------|-----------|--------------------|------------------|------|-------|------|----|----------|---|
| メニュー設  | 定 / レイヤ設定 / アイテム設定 | / ファイル取得  | ログ <b>システム設定</b> / | / ユーザー管理 / グル    | ープ管理 | / テナン | ット切替 |    |          |   |
|        | アイテム名              | )<br>実行種別 | 処理開始日時             | 処理終了日時           | 状態   | 取得    | 変換   | 保存 | エラーメッセージ | 1 |
|        |                    |           | ファイル取得処理の          | 直近の処理日時と結        | 果    |       |      |    |          |   |
|        | 山腹崩壊危険地区           | 定期実行      | 2024/3/2 0:00:07   | 2024/3/2 0:00:09 | 成功   | ~     | ~    | ~  |          |   |
|        |                    |           |                    |                  |      |       |      |    |          |   |
|        |                    |           |                    |                  |      |       |      |    |          |   |
|        | 地すべり危険地区(非指定<br>地) | 定期実行      | 2024/3/2 0:00:07   | 2024/3/2 0:00:07 | 成功   | ~     | ~    | ~  |          |   |
|        |                    |           |                    |                  |      |       |      |    |          |   |

アイテムが正しく設定されていない時などに
 ファイルが取得できずエラーになってしまうことがあります。
 [状態]が[エラー]になっていたらアイテム設定をご確認いただき
 原因がご不明な場合は弊社までお問い合わせください。

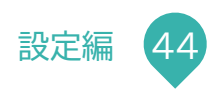

## Open Street Map を修正できますか

Open Street Map は自由にみんなで編集できる地図です。 アカウント登録(無料)をするとご自身で修正でき、修正はすぐにデータ活用サイトに反映されます。 下記の OSM 編集入門に編集方法の記載がありますのでご覧下さい。

**Open Street Map** 

https://openstreetmap.jp/

OSM 編集入門

https://openstreetmap.jp/node/763

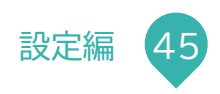

## 動画リンク(YouTube)を表示したい

埋め込みコードは YouTube 画面で確認できます。

①YouTube 画面上を右クリックし表示されたメニューの[埋め込みコードをコピー]をクリック。

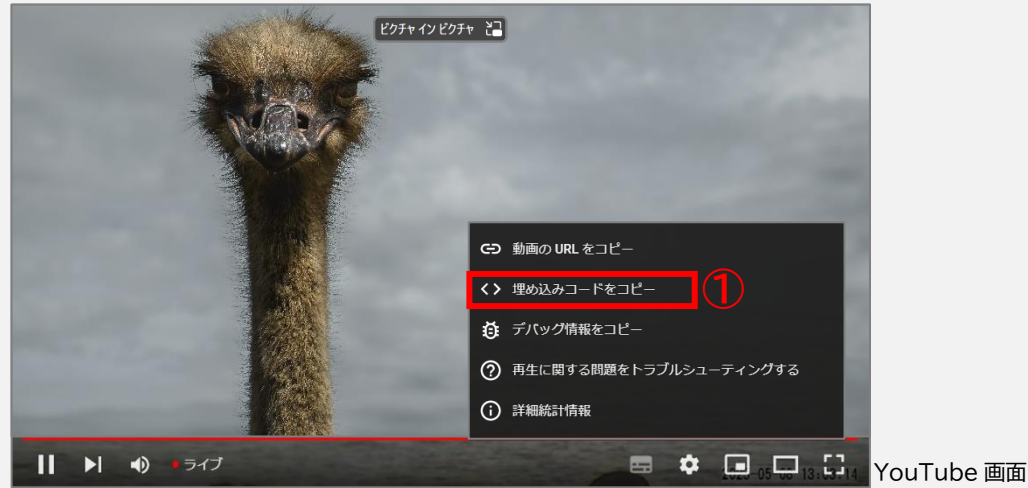

②表示されたテキストの<u>下線の部分</u>が埋め込みコードです。ご確認下さい。

③[≡]>[設定]>[アイテム設定]>[新規登録](または変更したいアイテムの編集ボタン)> [基本]>[データタイプ]で[画像・動画リンク]を選択。

④[リンク]>[コンテンツ]>[動画リンク]を選択し[URL]に②で確認した埋め込みコードを入力。

⑤必要な項目を入力し[更新して閉じる](または[閉じる])をクリック。

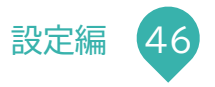

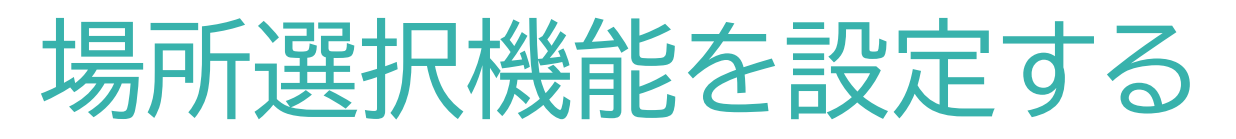

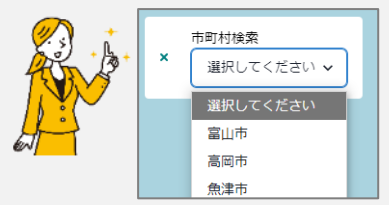

場所選択機能とは マップでドロップダウンリフトを使っ

マップでドロップダウンリストを使って、選択した場所へ移動する機能です。 ドロップダウンリストには市町村だけでなく 主要駅などの任意の移動先を表示することができます。

左図:場所選択機能ドロップダウンリストの表示例

①データ活用サイト[≡]>[設定]>[メニュー設定]>場所選択機能を設定したいメニューの ☑ (編集ボタン)をクリック。

| 基本設定 位直情報收<br>場所選択 |          | 3         |          |
|--------------------|----------|-----------|----------|
| ✔ 有効 ラベル 市田        | 町村検索     | 47 min    | 一括編集     |
| 岐阜市                | 35.42333 | 136.76083 |          |
| 大垣市                | 35.36    | 136.61278 | $\times$ |
| 高山市                | 36.14611 | 137.25222 | ×        |
| 多治見市               | 35.33278 | 137.13222 | ×        |
| 関市                 | 35.49583 | 136.91778 | $\times$ |
| 中津川市               | 35.4875  | 137.50056 | $\times$ |
| 美濃市                | 35.54472 | 136.9075  | $\times$ |
| (=)#th             |          |           |          |

②[地図]>[検索]をクリック。

③[場所選択]の[有効]を選択し [ラベル](ドロップダウンリストのタイトル)を入力。

④ドロップダウンリストに表示する各選択肢の [名称][緯度][経度]を入力。(<わしく→次ページ)</p>

⑤[更新して閉じる](または[更新])をクリック。

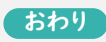

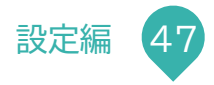

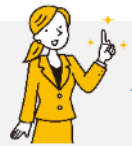

#### 一括編集]ボタンについて

市町村の緯度経度一覧のエクセルファイルがある場合や、選択肢の並び順を変更したくなった場合などは、[一括編集]での入力が便利です。 [一括編集]の入力欄では、エクセルのセルをコピー&ペーストして設定することもできます。

| 一括編集                                                                                                    | × × | ニュー設定                |                |                 | ×                  |
|----------------------------------------------------------------------------------------------------|-----|----------------------|----------------|-----------------|--------------------|
| 「名称-緯度-経度」の形式で入力してください。<br>岐阜市.35.42333.136.76083                                                             |     | 基本 地図 レ-<br>基本設定 位置結 | イヤ フッター 権限設定   |                 |                    |
| 大垣市,35.36,136.61278<br>高山市,36.14611,137.25222<br>多治見市,35.33278,137.13222<br>関西 35.40583 136.01778<br>または、入力して |     |                      | 市町村検索          |                 | 一括編集               |
| 中津川市,35.4875,137.50056 [確定]をクリック<br>美濃市,35.54472,136.9075<br>笠松町,35.36722,136.76333                           |     | <sup>名称</sup><br>岐阜市 | 緯度<br>35.42333 | 経度<br>136.76083 | 削除                 |
| 確定 キャ:                                                                                                    | ンセル | 大垣市                  | 35.36          | 136.61278       | $\mathbf{X}$       |
|                                                                                                    |     | 高山市                  | 36.14611       | 137.25222       | ×                  |
|                                                                                                    |     | 冬汕目古                 | 25 22270       | 127 12222       | $\bigtriangledown$ |

一覧編集の[確定]をクリックした後の例

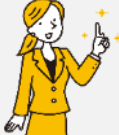

・ <
裏技>分かりやすいドロップダウンリストを作りたい! [名称]を入力、[緯度][経度]を未入力にして、選択肢の見出し(カテゴリ分け)の様に表示することもできます(下図参照)。

| 基本 地図 レイヤ          | フッター 権限設定 |           |              | 市町村検索                 |           |
|--------------------|-----------|-----------|--------------|-----------------------|-----------|
| 基本設定 位置情報取得 機索     |           |           | 選択してくださ      |                       |           |
| 新選択<br>2 有効 ラベル 市田 | 刀村検索      |           | 一括編集         | 通いしていたさ               | Emarch    |
|                    | 9/E       | 18/R      | - #III       | 富山市                   | ग्राट्राव |
| —— 東部 ——           |           |           | $\mathbf{X}$ | 魚津市                   | 80        |
| 富山市                | 36.69583  | 137.21361 | $\times$     | 滑川市<br>祭羽山 黒部市        | 17- HH    |
| 魚津市                | 36.8275   | 137.40917 | ×            | L市町                   |           |
| 温川市.               | 20.70111  |           |              | <sup>80m</sup><br>立山町 | 100       |

### フッターに外部サイトリンクを設定する

①データ活用サイト[=]>[設定]>[メニュー設定]>外部サイトリンクを設定したいメニューの 🕜 (編集ボタン)をクリック。 🤦

| ×=               | -設定 2                                                    |                    |
|------------------|----------------------------------------------------------|--------------------|
| 基本<br>フック<br>マ 有 | <ul> <li>地図 レイヤ フッター 権</li> <li>マー</li> <li>効</li> </ul> | 限設定                |
| NO               | 名称                                                       | URL                |
| 1                | 操作マニュアル                                                  | https://www.       |
| 2                | アンケートフォーム                                                | https://www.       |
| 3                | 県ホームページ                                                  | https://www.       |
| 4                | オープンデータカタログサイト                                           | https://opendata.  |
| 5                | 県域統合型GIS                                                 | https://gis-Portal |
| 削除               | î.                                                       | 更新 更新して閉じる 閉じる     |
| 削限               | ì                                                        | 更新 更新して閉じる 閉じる     |

②[フッター]をクリック。

③[フッター]の[有効]を選択。

④設定したい外部リンク先の[名称]と[URL]を入力。

URL が未入力の場合、フッターには名称も表示されません。

⑤[更新して閉じる](または[更新])をクリック。 おわり

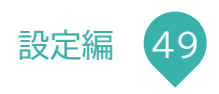

### イメージオーバーレイアイテムの登録

| アイテム設定         ×           基本         スタイル         凡例         データ         GeolSCN         タイルレイヤ         オーパーレイ         リンク           基本情報         表示用名称         位面呈標         データ10         権限設定           アイテム設定         アイテム         W         W         W         W         W           マイナムを 後期         エリア3 (QGISで計算)         マータタイプ 後期         W         W | こちらでは[イメージオーバーレイ]の登録画面についてご説明します。 21 23 [データタイプ]は[イメージオーバーレイ]を選択しておいて下さい。 23 参考 を図:[基本]>[基本設定]>[データタイプ]で[イメージオーバーレイ]を選択した例                   |
|----------------------------------------------------------------------------------------------------|----------------------------------------------------------------------------------------------------|
| アイテム設定       ①         基本 スタイル 凡例 データ GeoJSON タイルレイヤ オーバーレ         画像ファイル名         岐阜県全域幅30000pixアルファ付き_縮小5000px.png         ②       ファイルアップロード 元に戻す ダウンロード         描画領域         北西 (左上): 綿度 36.520024349       経度 135.890573614         南東 (右下): 綿度 35.065554049       経度 137.92398039         不透明度 (0:透明~1:不透明)       0.8         0.8       ●         出典       名称                                                                                                    | <ul> <li>* ①[オーバーレイ]をクリック。</li> <li>②[画像ファイル名]の[ファイルアップロード]をクリックし表示したい画像を選択。</li> <li>表示する画像は JPEG 等も選択できますが、透過表示が出来る PNG が一般的です。</li> </ul> |
| URL<br>削除<br>更新<br>更新                                                                                                    | して閉じる 閉じる (次ページへつづく)                                                                                                    |

| <b>画像ファイル名</b><br>岐阜県全域幅30000pixアルファ付き_縮小5000px.png |                |                                                        |
|-----------------------------------------------------|----------------|--------------------------------------------------------|
| <b>ファイルアップロード</b> 元に戻す <b>ダウンロー</b>                 | - F            | 自治体の形画像の全体(青)                                          |
| 描画領域                                                |                |                                                        |
| 北西(左上): 辉度 36.520024349 栓度                          | 135.890573614  | 表示したい領域(赤線)                                            |
| 0.8 ▼<br>出典<br>名称                                   |                | ④必要に応じ[不透明度]や[出典]を入力。<br>⑤[更新して閉じる](または[更新])をクリック。 おわり |
| URL                                                 |                |                                                        |
| 削除                                                  | 更新 更新して閉じる 閉じる |                                                        |

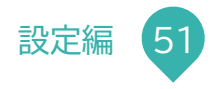

### グラフに予測データを表示する

С

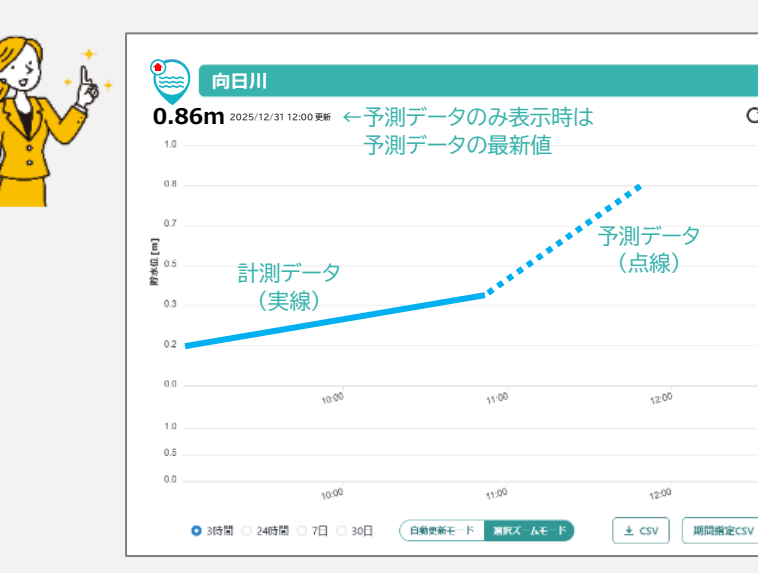

水位計などのグラフには、 ①計測データのみ ②予測データのみ ③計測と予測の両方のデータ を、表示することができます。 尚、両方のデータを表示している時は、 計測データの最新時刻よりも古い予測時刻のデータは表示されません。

しきい値によるアイコンの変化

| 計測データのみ  | 0 |
|----------|---|
| 予測データのみ  | 0 |
| 計測と予測の両方 | × |

(次ページへつづく)

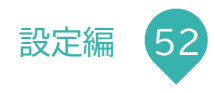

計測と予測を両方表示したイメージ

| アイテム設定         ×           基本 スタイル 凡例 データ GeoISON タイルレイヤ オーバーレイ リンク           基本告報 表示用名称 位置座標 データD 出身 権限設定           アイテム名 ※減           観測データ           データタイプ ※減           計測 (予測) データ | こちらでは[データ]>[予測](<br>[データタイプ]は[計測(予測)<br>必要な項目を入力しておいて<br>左図:[基本]>[基本設定]>[- | の登録画面についてご説明します。<br>)データ](または[計測(予測)データ CSV]を選択し<br>下さい。<br>データタイプ]で[計測(予測)データ]を選択した例 |             |
|----------------------------------------------------------------------------------------------------|----------------------------------------------------------------------------|---------------------------------------------------------------------------------------|-------------|
| <b>アイテム設定</b><br>基本 スタイル 凡例 データ GeoJSON タイルレイヤ                                                                                                    | <b>メ</b><br>オーバーレイ リンク                                                     | ①[データ](>[グラフ])をクリック。                                                                  |             |
| グラフ しきい値 CSV出力 予測                                                                                                    |                                                                            | ②[x 軸設定]を入力。(<わしく→27 ページ)                                                             |             |
| y 軸設定                                                                                                    |                                                                            |                                                                                       | (깐ページへ つづく) |
| キー属性                                                                                                    |                                                                            |                                                                                       |             |
| タイトル  溢水予測                                                                                                    |                                                                            |                                                                                       |             |
| 単位                                                                                                    |                                                                            |                                                                                       |             |
| 最小值 0                                                                                                    |                                                                            |                                                                                       |             |
| 最大值 2                                                                                                    |                                                                            |                                                                                       |             |
| 自動拡張                                                                                                    |                                                                            |                                                                                       |             |
| 目盛り数 2 ▲                                                                                                    |                                                                            |                                                                                       |             |
| 正常範囲~                                                                                                    |                                                                            |                                                                                       |             |
| 小数点以下桁数                                                                                                    |                                                                            |                                                                                       |             |
| 小数点以下桁数は測定値に小数点以下の値が含まれている場合に有効となりま                                                                                                    | す。                                                                         |                                                                                       |             |
| x 軸設定 必须                                                                                                    |                                                                            |                                                                                       |             |
| 表示範囲(過去) 0.5 時間                                                                                                    |                                                                            |                                                                                       |             |
| 表示範囲(未来) 6.5 時間                                                                                                    |                                                                            |                                                                                       |             |
|                                                                                                    | 更新して閉じる 閉じる                                                                |                                                                                       |             |

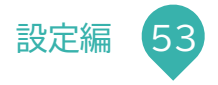

| 71 | テム設定                                                                              |                                                              | ×            |
|----|-----------------------------------------------------------------------------------|--------------------------------------------------------------|--------------|
|    | 基本 スタイル 凡例 データ GeoJS<br>グラフ しきい値 CSV出力 予測<br>予測データのみ 予測データD<br>ジ 有効 4 デバイスのエンティティ | ON タイルレイヤ オーバーレイ リン<br>3<br>Dや参照データ固有のIDを入力                  | <sup>2</sup> |
|    | 予測時刻(何分後)                                                                         | 值項目                                                          | 削除           |
| 6  | 60<br>[予測時刻]<br><sup>120</sup> 何分後の予測値かを<br>「分」で入力する<br>180                       | waterLevel1<br>[値項目]<br>waterLevel2 予測データの項目名<br>waterLevel3 | X            |
|    | 240                                                                               | waterLevel4                                                  | ×            |
|    | 300                                                                               | waterLevel5                                                  | ×            |
|    | 360                                                                               | waterLevel6                                                  | $\times$     |
|    | 行追加 6                                                                             |                                                              |              |
|    | 削除                                                                                | 登録 登録して閉じる                                                   | 閉じる          |

- ③([データ]>)[予測]をクリック。
- ④グラフに予測データのみを表示する場合は[予測データのみ]を選択。

⑤[予測データ ID]を入力。 この項目は[計測データ(予想)CSV]の時は表示されません。 その場合は、CSV 内に[予測データ ID]項目を作成して登録して下さい。 また、④で[予測データのみ]を選択している場合は自動設定されます。

⑥[行追加]をクリックして入力行を追加し [予測項目設定]を入力。

⑦[登録して閉じる](または[登録])をクリック。 おわり

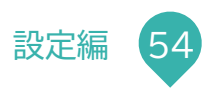